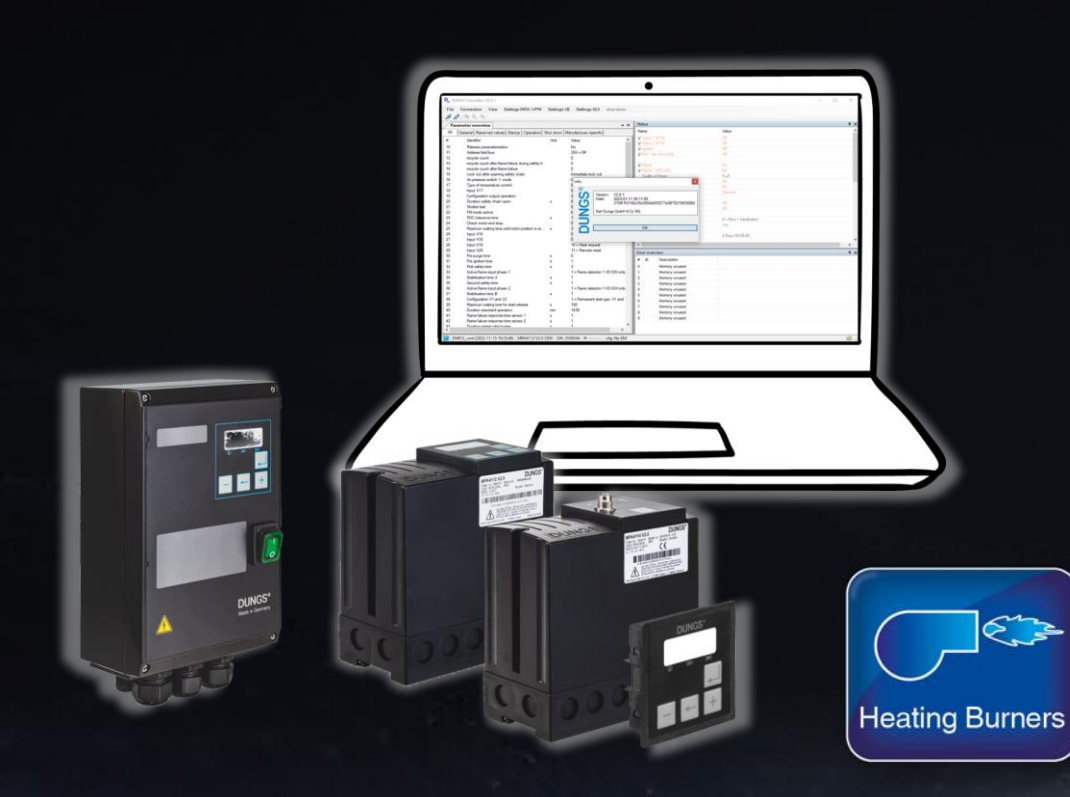

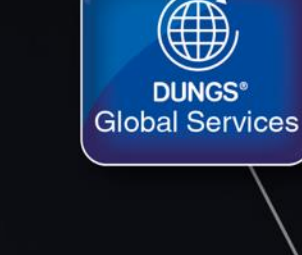

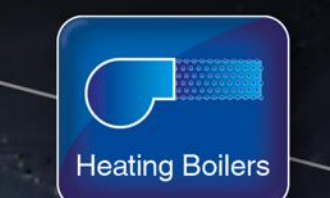

DUNGS MPA 41xx V2.0 Parameterization and Configuration with VisionBox

Andreas Büscher August 14, 2023

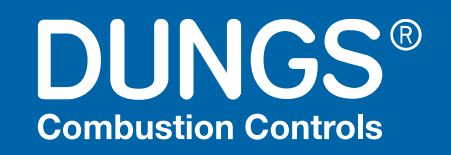

**Process Heat** 

Gas Engines

#### Introduction

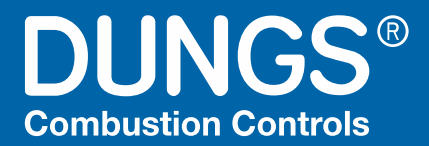

## **Andreas Büscher**

- Product Manager
- State-Certified Technician, specializing in Electrical Engineering
- Master Professional of Business Management (CCI)
- 19 years experiences in electrical engineering and design of natural gas-fired heat treatment and combustion control systems
- 10 years experiences as a product manager for flame safeguards and other electrical controls in the process heat industry
- Delegated committee member in the ISO/TC 244 WG 2 and WG 5 (ISO 13577-2, -4)
- Mobil +49 151 62800274
- <u>a.buescher@dungs.com</u>

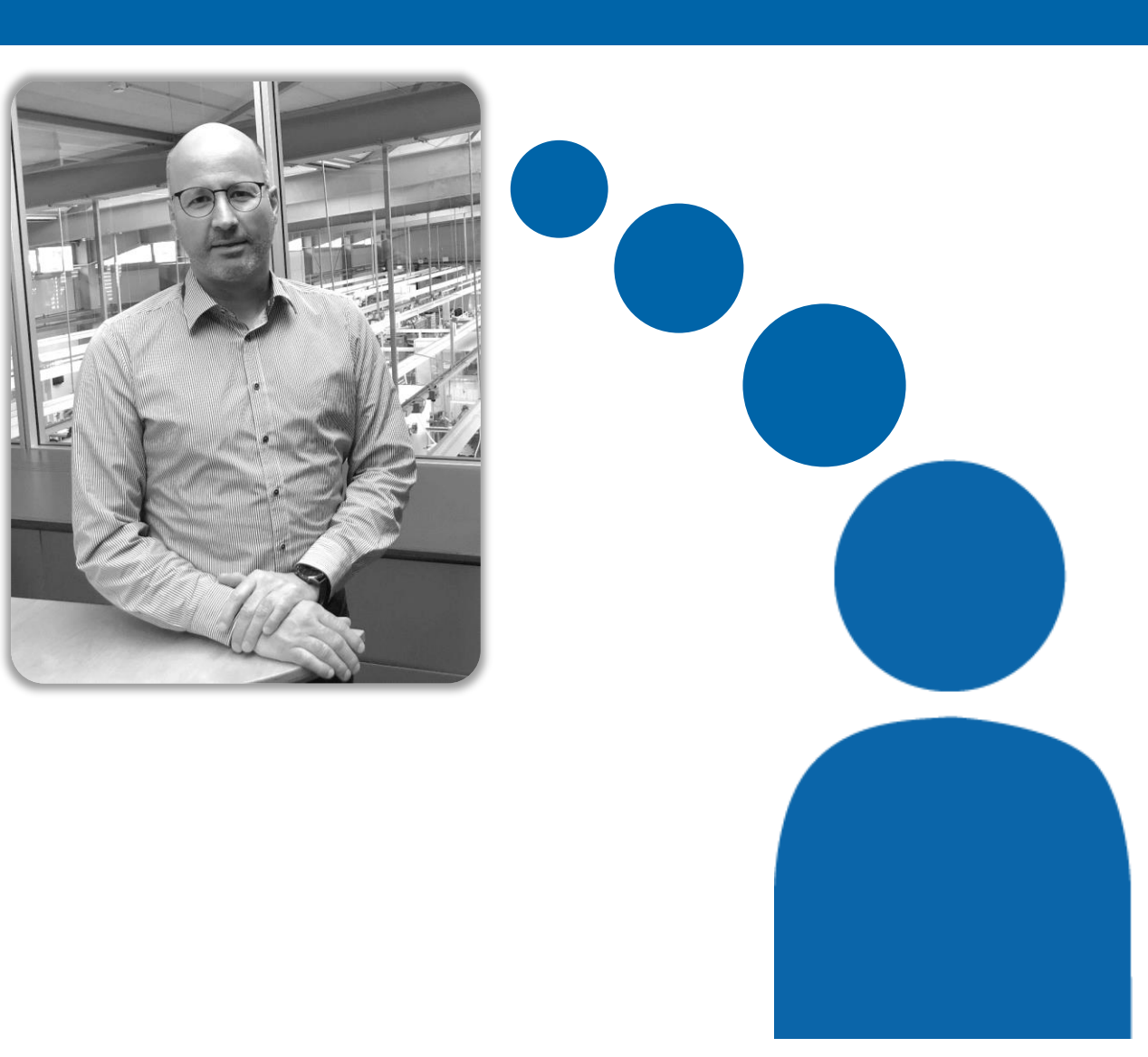

## **DUNGS MPA 41xx V2.0** Parameterization and Configuration with VisionBox

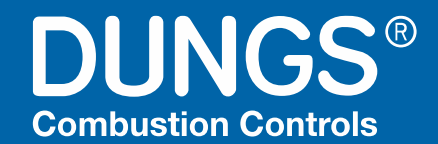

#### Agenda

VisionBox Engineering-Tool

Where to get and how to install?

How to create an offline-configuration from the scratch?

How to save and reload a custom offline-configuration?

VisionBox Mini Interface-Adapter for online configuration

How to get connected for online configuration?

Access permissions for online configuration

How to do an online configuration?

How to release an online configuration?

How to adopt a previous V1.x configuration in a V2.0 device?

#### **VisionBox Engineering-Tool**

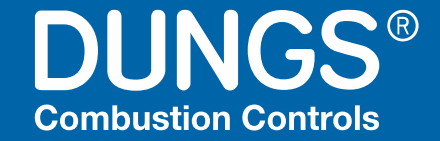

| Index     Undex     Undex                                                                                                    | g     Marcine     Vec     Marcine       0     Marcine presentation     No       0     Marcine presentation     No       0     Marci                                                                                                    | g     March     Us     March       g     March     Us     March       g     March     Us     Us       g     March     Us     Us       g     March     Us     Us       g     March     Us     Us       g     March     Us     Us       g     March     Us     Us       g     March     Us     Us       g     March     Us     Us       g     March     Us     Us       g     March     Us <th>a     Medic     Us     Main 100     Us       3     Medic and the set of the set of the set o</th> <th>Interface         Use         Value         Value         &lt;</th> | a     Medic     Us     Main 100     Us       3     Medic and the set of the set of the set o                                                                                                    | Interface         Use         Value         Value         <                                                                                                    |
|----------------------------------------------------------------------------------------------------|----------------------------------------------------------------------------------------------------|----------------------------------------------------------------------------------------------------|----------------------------------------------------------------------------------------------------|----------------------------------------------------------------------------------------------------|
| 1     American standardinan     No     Image: Standardinan     Image: Standardinan       2     No     No     Image: Standardinan     No       2     No     Image: Standardinan     No     Image: Standardinan       2     No     Image: Standardinan     Image: Standardinan       2     No     Image: Standardinan     Image: Standardinan       2     No     Image: Standardinan     Image: Standardinan       2     No     Image: Standardinan     Image: Standardinan       2     No     Image: Standardinan     Image: Standardinan       3     No     Image: Standardinan     Image: Standardinan       4     Image: Standardinan     Image: Standardinan     Image: Standardinan       5     No     Image: Standardinan     Image: Standardinan       6     Image: Standardinan     Image: Standardinan     Image: Standardinan       7     No     Image: Standardinan     Image: Standardinan     Image: Standardinan       8     No     Image: Standardinan     Image: Standardinan     Image: Standardinan       9     No     Image: Standardinan     Image: Standardinan     Image: Standardinan       10     No     Image: Standardinan     Image: Standardinan     Image: Standardinan       11     Imag                                                                                                    | 1     Max and secondary     10     Secondary     10       1     Max and secondary     10     10     10       1     Max and secondary     10     10       1     Max and secondary     10       1     Max and secondary     10       1     M                                                                                                    | 0     Max serverse     0       10     Max serverse     0       11     Max serverse     0       12     Max serverse     0       13     Max serverse     0       14     Max serverse     0       15     Max serverse     0       16     Max serverse     0       17     Max serverse     0       18     Max serverse     0       19     Max serverse     0       10     Max serverse     0       10     Max serverse     0       10     Max serverse     0       11     Max serverse     0       12     Max serverse     0       13     Max serverse     0       14     Max serverse     0       15     Max serverse     0       16     Max serverse     0       17     Max serverse     0       18     1     Norma serverse     0       19     Norma serverse     0     0       10     Max serverse     0     0       14     Norma serverse     0     0       15     Norma serverse     0     0       16     Norma serverse     0     0                                                                                                    | 0     Marco scoreduction       10     Marco scoreduction       11     Marco scoreduction       12     Marco scoreduction       13     Marco scoreduction       14     Marco scoreduction       15     Marco scoreduction       16     Marco scoreduction       17     Marco scoreduction       18     Marco scoreduction       19     Marco scoreduction       10     Marco scoreduction       11     Marco scoreduction       12     Marco scoreduction       13     Marco scoreduction       14     Marco scoreduction       15     Marco scoreduction       16     Marco scoreduction       17     Marco scoreduction       18     Marco scoreduction       19     Marco scoreduction       10     Marco scoreduction       11     None scoreduction       12     None scoreduction       13     None scoreduction       14     None scoreduction       15     None scoreduction       16     None scoreduction       17     None scoreduction       18     None scoreduction       19     None scoreduction       19     None scoreduction       10     None sc                                                                                                    | 10     Max percentation     P     P<                                                                                                    |
| 1     Automain     21-0     V (* et and p2     0       1     Matchinic     1     1     1       1     Matchinic     1     1     1       1     Matchinic     1     1                                                                                                    | 10 Marchards<br>10 Marchards<br>1                                                                                                    | 10 Marchander<br>10 Marchander<br>10 Ma                                                                                                    | 1 Markaning<br>1 Markaning<br>1                                                                         | 1     Address for an end of a set of a set of a                                                                                                    |
| and mental state water and an end of the state and and an end of the state and and and and and and and and and and                                                                                                    | 1 mention and the field and spectra in a method of the spectra in a method of the spectra in a method                                                                                                    | 1 men en en en en en en en en en en en en e                                                                                                    | 1     market solution       2     market solution       3     market solution       4     Market solution       5     Market solution       5     Market solution       5     Market solution       5     Market solution       5     Market solution       5     Market solution       5     Market solution       5     Market solution       5     Market solution       5     Market solution       5     Market solution       5     Market solution       5     Market solution       6     Market solution       7     Market solution       7     Market solution       7     Market solution       8     Market solution       8     Market solution       9     Market solution       9     Market solution       9     Market solution       9     Market solution       9     Market solution       9     Market solution       9     Market solution       9     Market solution       9     Market solution       9     Market solution       9     Market solution       9     Market                                                                                                    | ne men ander fans kan kan kan kan kan kan kan kan kan kan                                                                                                    |
| 1 Status et al. 1 Provide de la construction de la construction de                                                                                                    | 1 Normal Cardinal Cardinal Car                                                                                                    | 1 With const defected data                                                                                                    | 1 The second and there is also second and the second and the se                                                                                                    | 1 en gene sour de free faan<br>La de al de gene sour de free faan<br>La de al de gene gene de la de la de                                                                                                  |
| 5 bit out offer green green                                                                                                    | 1 Status darf einer gelfer, sind an ender in an ender in an ender in an ender in an ender in a status and ender in a status and e                                                                                                    | 19 Uku Alfer geng deg dan<br>19 Uku Alfer geng deg dan<br>19 Uku Alfer geng deg<br>19 Uku Alfer geng deg<br>19 Uku Alfer geng                                                                                                    | 5 Lick date groups under johnen in date date and interest of a second and and and and and and and and and a                                                                                                    | 10         Max affer incorreg updry after         0 max affer incorreg updry after         0 max affer incoreg updry after         0 maf                                                                                                    |
| and memory shares     and memory shares       bit is a constrained with the second shares     bit is a constrained with the second shares       bit is a constrained with the second shares     bit is a constrained with the second shares       bit is a constrai                                                                                                    | 19 Arguns undel 1 mm<br>19 Arguns undel 1 mm<br>19 Arguns undel 1 mm<br>19 Arguns undel 1 mm<br>19 Arguns undel 1 mm<br>19 Arguns undel 1 mm<br>19 Arguns undel 1 mm<br>19 Arguns undel 1 mm<br>20 Arguns undel 1 mm<br>20 Arguns undel 1 mm                                                                                                    | 9     Agency and h Table       9     Agency and h Table       9     Manny and H       9     Manny and H       9     Manny and H       9     Manny and H       9     Manny and H       9     Manny and H       9     Manny and H       9     Manny and H       9     Manny and H                                                                                                    | a     Participanti del manufacto del la del manufacto del la del manufacto del manufacto                                                                                                    | 10         Arguns undel 1 main                                                                                                    |
| 1 The State State Sta                                                                                                    | 10       Technological control         10       Technological control         10       Technological control         10       Technological control         10       Technological control         10       Technological control         10       Technological control         10       Technological control         10       Technological control         11       Technological control         12       Technological control         13       Technological control         14       Technological control         15       Technological control         16       Technological control         17       Technological control         18       Technological control         19       Technological control         10       Technological control         11       Technological control         12       Technological control         13       Technological control         14       Technological control         15       Technological control         16       Technological control         17       Technological control         18       Technological control         19 <t< td=""><td>10 Test Start and and the start of the start of the start</td><td>1 meta for and routed and for an end of a set of a set o</td><td>10         Market and and and and and and and and and and</td></t<> | 10 Test Start and and the start of the start of the start                                                                                                    | 1 meta for and routed and for an end of a set of a set o                                                                                                    | 10         Market and and and and and and and and and and                                                                                                    |
| 1         Description (bdd) spektin (bdd)         Image: Visit (11) 110 / 110 /                                                                                                    | 10     Configuration     10     Configuration     10     Configuration       20     Refrage area     0     Configuration     0     0       21     Refrage area     0     Configuration     0     0       22     Refrage area     0     Configuration     0     0       23     Refrage area     0     Configuration     0     0       24     Refrage area     0     Configuration     0     0       25     Refrage area     0     Configuration     0     0       26     Refrage area     0     0     0     0     0       27     Refrage area     0     0     0     0     0     0       28     Refrage area     0     0     0     0     0     0       29     Refrage area     0     0     0     0     0     0       29     Refrage area     0     0     0     0     0     0       20     Refrage area     0     0     0     0     0     0       20     Refrage area     0     0     0     0     0     0       20     Refrage area     0     0     0     0                                                                                                    | <ul> <li>Bellering and sector description of the sector of the sector of</li></ul>                                                                                                    | 1     Sector     1     Sector     1       2     Marca state     1     Sector     1       2     Marca state     1     Sector     1       2     Marca state     1     Sector     1       3     Marca state     1     1     1       4     Marca state     1     1     1       5     Marca state     1     1     1       6     Marca state     1     1     1       7     Marca state     1     1     1       8     Marca state     1     1     1       9     Marca state     1     1     1       9     Marca state     1     1     1       9     Marca state     1     1     1       10     Marca state     1     1     1       11     Marca state     1     1     1       12     Marca state     1     1     1       13     Marca state     1     1     1       14     Marca state     1     1     1       15     Marca state     1     1     1       16     Marca state     1     1     1       16                                                                                                    | Image: Constraint of a continue of a continue of                                                                                                    |
| 30     Main under den som     •       31     Main under den som     •       32     Main under den som     •       33     Main under som     •       34     Main under som     •       35     Main under som     •       36     Main under som     •       37     Main under som     •       38     Main under som     •       39     Main under som     •       30     Main under som     •       31     Main under som     •       32     Main under som     •       33     Main under som som     •       34     Main under som som     •       35     Main under som som     •       36     Main under som som     •       36     Main under som som     •       37     Main under som som     •       38     Main under som som     •       39     Main under som som     •       30     Main under som som     •       31     Main under som som     •       32     Main under som som     •       33     Main under som som     •       34     Main under som som under som under som     •       35     Main                                                                                                    | 30     Define field and gene in the second of the second of                                                                                                    | 20         Decire date date gene         •         ●         Decire date date gene         •         ●         Decire date date date date date date date dat                                                                                                    | 30         Berlander under den sem         •         •         •         •         •         •         •         •         •         •         •         •         •         •         •         •         •         •         •         •         •         •         •         •         •         •         •         •         •         •         •         •         •         •         •         •         •         •         •         •         •         •         •         •         •         •         •         •         •         •         •         •         •         •         •         •         •         •         •         •         •         •         •         •         •         •         •         •         •         •         •         •         •         •         •         •         •         •         •         •         •         •         •         •         •         •         •         •         •         •         •         •         •         •         •         •         •         •         •         •         •         •         •         • <td>20         Date short, don case         •         •         •         •         •         •         •         •         •         •         •         •         •         •         •         •         •         •         •         •         •         •         •         •         •         •         •         •         •         •         •         •         •         •         •         •         •         •         •         •         •         •         •         •         •         •         •         •         •         •         •         •         •         •         •         •         •         •         •         •         •         •         •         •         •         •         •         •         •         •         •         •         •         •         •         •         •         •         •         •         •         •         •         •         •         •         •         •         •         •         •         •         •         •         •         •         •         •         •         •         •         •         •         •</td>                                                                                                    | 20         Date short, don case         •         •         •         •         •         •         •         •         •         •         •         •         •         •         •         •         •         •         •         •         •         •         •         •         •         •         •         •         •         •         •         •         •         •         •         •         •         •         •         •         •         •         •         •         •         •         •         •         •         •         •         •         •         •         •         •         •         •         •         •         •         •         •         •         •         •         •         •         •         •         •         •         •         •         •         •         •         •         •         •         •         •         •         •         •         •         •         •         •         •         •         •         •         •         •         •         •         •         •         •         •         •         •         •                                                                                                    |
| 1         Aller bed         Image: Second Second Sec                                                                                                    | 1       Both will be an and an and an and and and and and an                                                                                                    | 20         Aber Mell         Image: Second Second S                                                                                                    | 1     Marchedie       2     Marchedie       3     Marchedie       3     Marchedie       4     Marchedie       5     Marchedie       4                                                                                                    | 1         Alexand alexand black of the second second                                                                                                    |
| 2 Microsoftware for the second second                                                                                                    | 20         Ministra data                                                                                                    | 21         Hindo alter                                                                                                    | 22 Minus adam<br>23 Deck and regime of his patient as.<br>24 Deck and regime of his patient as.<br>25 Deck and regime of his patient as.<br>26 Deck and regime of his patient as.<br>27 Her 2010<br>28 Deck and regime of his patient as.<br>29 Her 2010<br>20 Her 2010<br>20                                                                                          | 20     Minute address <ul> <li></li></ul>                                                                                                    |
| Constrained     Constrained     Constrain                                                                                                    | 24 monovember for end production and a set of the set of the set                                                                                                    | 2 Providence of the second of the second of                                                                                                    | 2 Produktion Produktion Produkti                                                                                                    | 20     Non-standards     * <b>→ → → → → → → → → → → → → → → → → → → → → → → → → → → → → → → → → → → → → → → → → → → → → → → → → → → → → → → → → → → → → → → → → → → → → → → → → → → → → → → → → →</b>                                                                                                    |
| Stremulation         Stremulation         Part of the stremulation of the stremulation of the stremulatio                                                                                                    | 20         Name         Name                                                                                                    | 20<br>20<br>20<br>20<br>20<br>20<br>20<br>20<br>20<br>20                                                                                                    | Status         Numerican         Numerican                                                                                                    | 10         National subground of date partice is an in-<br>back of the partice is an information of the partice is an information of th                                                                                                    |
| 2     Nex 16     g     g <t< td=""><td>24     Next A15     0     Comparing     0     Comparing     0     0     0     0     0     0     0     0     0     0     0     0     0     0     0     0     0     0     0     0     0     0     0     0     0     0     0     0     0     0     0     0     0     0     0     0     0     0     0     0     0     0     0     0     0     0     0     0     0     0     0     0     0     0     0     0     0     0     0     0     0     0     0     0     0     0     0     0     0     0     0     0     0     0     0     0     0     0     0     0     0     0     0     0     0     0     0     0     0     0     0     0     0     0     0     0     0     0     0     0     0     0     0     0     0     0     0     0     0     0     0     0     0     0     0     0     0     0     0     0     0     0     0     0     0     0     0     0</td><td>28         Next X5         0 Com Viel 44           29         Next X5         0 Com Viel 44           20         Next X5         0 Com Viel 44           20         Next X5         0 Com Viel 44           21         Next X5         0 Com Viel 44           22         Next X5         0 Com Viel 44           23         Next X5         0 Com Viel 44           24         Next X5         0 Com Viel 44           25         Next X5         0 Com Viel 44           26         Next X5         0 Com Viel 44           26         Next X5         0 Com Viel 44           27         Next X5         0 Com Viel 44           28         Next X5         0 Com Viel 44           28         Next X5         0 Com Viel 44           29         Next X5         0 Com Viel 44           20         Next X5         0 Com Viel 44           21         Next X5         0 Com Viel 44           22         Next X5         0 Com Viel 44           23         Next X5         0 Com Viel 44           24         Next X5         0 Com Viel 44           25         Next X5         0 Com Viel 44           26         Next X5&lt;</td><td>24         He All B         Image: Control of the All Sectors of the All Sectors of th</td><td>20         Ist A15         3         Image: State State St</td></t<> | 24     Next A15     0     Comparing     0     Comparing     0     0     0     0     0     0     0     0     0     0     0     0     0     0     0     0     0     0     0     0     0     0     0     0     0     0     0     0     0     0     0     0     0     0     0     0     0     0     0     0     0     0     0     0     0     0     0     0     0     0     0     0     0     0     0     0     0     0     0     0     0     0     0     0     0     0     0     0     0     0     0     0     0     0     0     0     0     0     0     0     0     0     0     0     0     0     0     0     0     0     0     0     0     0     0     0     0     0     0     0     0     0     0     0     0     0     0     0     0     0     0     0     0     0     0     0     0     0     0     0     0     0     0     0     0     0     0     0                                                                                                    | 28         Next X5         0 Com Viel 44           29         Next X5         0 Com Viel 44           20         Next X5         0 Com Viel 44           20         Next X5         0 Com Viel 44           21         Next X5         0 Com Viel 44           22         Next X5         0 Com Viel 44           23         Next X5         0 Com Viel 44           24         Next X5         0 Com Viel 44           25         Next X5         0 Com Viel 44           26         Next X5         0 Com Viel 44           26         Next X5         0 Com Viel 44           27         Next X5         0 Com Viel 44           28         Next X5         0 Com Viel 44           28         Next X5         0 Com Viel 44           29         Next X5         0 Com Viel 44           20         Next X5         0 Com Viel 44           21         Next X5         0 Com Viel 44           22         Next X5         0 Com Viel 44           23         Next X5         0 Com Viel 44           24         Next X5         0 Com Viel 44           25         Next X5         0 Com Viel 44           26         Next X5<                                                                                                    | 24         He All B         Image: Control of the All Sectors of the All Sectors of th                                                                                                    | 20         Ist A15         3         Image: State State St                                                                                                    |
| Time Visition         B         Composition         Composition <thco< td=""><td>7         Nation 1         1         Nation 1         1         Nation 1         &lt;</td><td>7         Next X10         10         Next X10         10         Next X10         10         Next X10         10         Next X10         10         Next X10         10         Next X10         10         Next X10         10         Next X10         10         Next X10         10         Next X10         10         Next X10         10         10         Next X10         10         10         10         10         10         10         10         10         10         10         10         10         10         10         10         10         10         10         10         10         10         10         10         10         10         10         10         10         10         10         10         10         10         10         10         10         10         10         10         10         10         10         10         10         10         10         10         10         10         10         10         10         10         10         10         10         10         10         10         10         10         10         10         10         10         10         10         10         10         10         10<td>7         No.418         0         Hord state         &gt;         &gt;</td><td>2         Na A13         3         4        </td></td></thco<>                                                                                                    | 7         Nation 1         1         Nation 1         1         Nation 1         <                                                                                                    | 7         Next X10         10         Next X10         10         Next X10         10         Next X10         10         Next X10         10         Next X10         10         Next X10         10         Next X10         10         Next X10         10         Next X10         10         Next X10         10         Next X10         10         10         Next X10         10         10         10         10         10         10         10         10         10         10         10         10         10         10         10         10         10         10         10         10         10         10         10         10         10         10         10         10         10         10         10         10         10         10         10         10         10         10         10         10         10         10         10         10         10         10         10         10         10         10         10         10         10         10         10         10         10         10         10         10         10         10         10         10         10         10         10         10         10         10         10 <td>7         No.418         0         Hord state         &gt;         &gt;</td> <td>2         Na A13         3         4        </td>                                                                                                    | 7         No.418         0         Hord state         >         >         >         >         >         >         >         >         >         >         >         >         >         >         >         >         >         >         >         >         >         >         >         >         >         >         >         >         >         >         >         >         >         >         >         >         >         >         >         >         >         >         >         >         >         >         >         >         >         >         >         >         >         >         >         >         >         >         >         >         >         >         >         >         >         >         >         >         >         >         >         >         >         >         >         >         >         >         >         >         >         >         >         >         >         >         >         >         >         >         >         >         >         >         >         >         >         >         >         >         >         >                                                                                                    | 2         Na A13         3         4                                                                                                    |
| 0         The Proprior         The Hand Mark State         Image: State State Stat                                                                                                    | a ne kolo ne veni kolo ne veni                                                                                                    | 0         11         14         44         3         3           0         10         10         44         4         3         4           20         Proposition         0         0         10         10         10         10         10         10         10         10         10         10         10         10         10         10         10         10         10         10         10         10         10         10         10         10         10         10         10         10         10         10         10         10         10         10         10         10         10         10         10         10         10         10         10         10         10         10         10         10         10         10         10         10         10         10         10         10         10         10         10         10         10         10         10         10         10         10         10         10         10         10         10         10         10         10         10         10         10         10         10         10         10         10         10 </td <td>9         Prod 20         11         How point         3         Prod 20         Prod 20</td> <td>atom         tot Atom         C         →         →         →         →         →         →         →         →         →         →         →         →         →         →         →         →         →         →         →         →         →         →         →         →         →         →         →         →         →         →         →         →         →         →         →         →         →         →         →         →         →         →         →         →         →         →         →         →         →         →         →         →         →         →         →         →         →         →         →         →         →         →         →         →         →         →         →         →         →         →         →         →         →         →         →         →         →         →         →         →         →         →         →         →         →         →         →         →         →         →         →         →         →         →         →         →         →         →         →         →         →         →         →         &lt;</td>                                                                                                    | 9         Prod 20         11         How point         3         Prod 20         Prod 20                                                                                                    | atom         tot Atom         C         →         →         →         →         →         →         →         →         →         →         →         →         →         →         →         →         →         →         →         →         →         →         →         →         →         →         →         →         →         →         →         →         →         →         →         →         →         →         →         →         →         →         →         →         →         →         →         →         →         →         →         →         →         →         →         →         →         →         →         →         →         →         →         →         →         →         →         →         →         →         →         →         →         →         →         →         →         →         →         →         →         →         →         →         →         →         →         →         →         →         →         →         →         →         →         →         →         →         →         →         →         →         →         <                                                                                                    |
| No.         Common the second of the second of the se                                                                                                    | 20     Program     1     Interaction     Iteraction     Iteraction       20     Program     1     Interaction     Iteraction     Iteraction       21     Program     1     Interaction     Iteraction     Iteraction       23     Program     1     Interaction     Iteraction     Iteraction       24     Reaction and the response for and the response for and the respons                                                                                                    | 20         Province         1         Imply the interaction of the interaction of the interacti                                                                                                    | No.         Implement         Implement         Imp                                                                                                    | Display         Instruction         Image in the image in the image intermed in the image in the image intermed in the image intermed in the image intermed in the image intermed intermed in the image intermed intermed i                                                                                                    |
| Implementation         Implementation         Implementation         Implementation           10         Recall data match         1         - Recall data data         - Recall data         - Recall data <td< td=""><td>10         Projekovine         •         •         •         ©         Decision           11         Provide March 1         •         •         Provide March 1         •         Provide March 1         •         Provide March 1         •         Provide March 1         •         Provide March 1         •         Provide March 1         •         Provide March 1         •         Provide March 1         Provide March 1         Provide Marc</td><td>11         New years         •         •         •         •         •         •         •         •         •         •         •         •         •         •         •         •         •         •         •         •         •         •         •         •         •         •         •         •         •         •         •         •         •         •         •         •         •         •         •         •         •         •         •         •         •         •         •         •         •         •         •         •         •         •         •         •         •         •         •         •         •         •         •         •         •         •         •         •         •         •         •         •         •         •         •         •         •         •         •         •         •         •         •         •         •         •         •         •         •         •         •         •         •         •         •         •         •         •         •         •         •         •         •         •</td><td>1         Naryaphinism         +         -         Baseline           2         Read of the March         +         -         Read of the March         -           3         Baseline Inte         +         -         Read of the March         -         -           3         Baseline Inte         +         -         -         Read of the March         -         -           3         Baseline Inte         +         -         -         Read of the March         -         -           3         Baseline Inte         +         -         -         Read of the March         -         -         -         -         -         -         -         -         -         -         -         -         -         -         -         -         -         -         -         -         -         -         -         -         -         -         -         -         -         -         -         -         -         -         -         -         -         -         -         -         -         -         -         -         -         -         -         -         -         -         -         -         -         <td< td=""><td>10         Normality         0         Description           11         Mark address         1         Mark address         Marky substrate           12         Mark address         1         Mark address         1         Marky substrate           13         Salandars first Address         1         Marky substrate         2         Marky substrate           14         Salandars first Address         1         Marky substrate         2         Marky substrate           15         Salandars first Address         1         Marky substrate         2         Marky substrate           16         Salandars first Address         1         Marky substrate         2         Marky substrate           17         Salandars first Address         1         Marky substrate         2         Marky substrate           18         California of address         1         Marky substrate         2         Marky substrate           19         California of address         1         Marky substrate         2         Marky substrate           10         Marky substrate         1         Marky substrate         2         Marky substrate           10         Marky substrate         1         Marky substrate         2         Mark</td></td<></td></td<>                                                                                                    | 10         Projekovine         •         •         •         ©         Decision           11         Provide March 1         •         •         Provide March 1         •         Provide March 1         •         Provide March 1         •         Provide March 1         •         Provide March 1         •         Provide March 1         •         Provide March 1         •         Provide March 1         Provide March 1         Provide Marc                                                                                                    | 11         New years         •         •         •         •         •         •         •         •         •         •         •         •         •         •         •         •         •         •         •         •         •         •         •         •         •         •         •         •         •         •         •         •         •         •         •         •         •         •         •         •         •         •         •         •         •         •         •         •         •         •         •         •         •         •         •         •         •         •         •         •         •         •         •         •         •         •         •         •         •         •         •         •         •         •         •         •         •         •         •         •         •         •         •         •         •         •         •         •         •         •         •         •         •         •         •         •         •         •         •         •         •         •         •         •                                                                                                    | 1         Naryaphinism         +         -         Baseline           2         Read of the March         +         -         Read of the March         -           3         Baseline Inte         +         -         Read of the March         -         -           3         Baseline Inte         +         -         -         Read of the March         -         -           3         Baseline Inte         +         -         -         Read of the March         -         -           3         Baseline Inte         +         -         -         Read of the March         -         -         -         -         -         -         -         -         -         -         -         -         -         -         -         -         -         -         -         -         -         -         -         -         -         -         -         -         -         -         -         -         -         -         -         -         -         -         -         -         -         -         -         -         -         -         -         -         -         -         -         -         - <td< td=""><td>10         Normality         0         Description           11         Mark address         1         Mark address         Marky substrate           12         Mark address         1         Mark address         1         Marky substrate           13         Salandars first Address         1         Marky substrate         2         Marky substrate           14         Salandars first Address         1         Marky substrate         2         Marky substrate           15         Salandars first Address         1         Marky substrate         2         Marky substrate           16         Salandars first Address         1         Marky substrate         2         Marky substrate           17         Salandars first Address         1         Marky substrate         2         Marky substrate           18         California of address         1         Marky substrate         2         Marky substrate           19         California of address         1         Marky substrate         2         Marky substrate           10         Marky substrate         1         Marky substrate         2         Marky substrate           10         Marky substrate         1         Marky substrate         2         Mark</td></td<>                                                                                     | 10         Normality         0         Description           11         Mark address         1         Mark address         Marky substrate           12         Mark address         1         Mark address         1         Marky substrate           13         Salandars first Address         1         Marky substrate         2         Marky substrate           14         Salandars first Address         1         Marky substrate         2         Marky substrate           15         Salandars first Address         1         Marky substrate         2         Marky substrate           16         Salandars first Address         1         Marky substrate         2         Marky substrate           17         Salandars first Address         1         Marky substrate         2         Marky substrate           18         California of address         1         Marky substrate         2         Marky substrate           19         California of address         1         Marky substrate         2         Marky substrate           10         Marky substrate         1         Marky substrate         2         Marky substrate           10         Marky substrate         1         Marky substrate         2         Mark                                                                                                    |
| 21         Read day time         3                                                                                                    | 21         Read on the stand 1                                                                                                    | 21         Read on the most of the second second secon                                                                                                    | 31         Read on the set 1         9         Monty schwall           32         Backware was and the set 100 brow, 1         9         Monty schwall           33         Backware was and the set 100 brow, 1         9         Monty schwall           34         Backware was and the set 100 brow, 1         9         Monty schwall           35         Backware was and the set 100 brow, 1         9         Monty schwall           36         Backware was and the set 100 brow, 1         9         Monty schwall           36         Backware was and the set 100 brow, 1         9         Monty schwall           37         Backware was and the set 100 brow, 1         9         Monty schwall           38         Backware was and the set 100 brow, 1         9         Monty schwall           38         Backware was and the set 100 brow, 100 brow,                                                                                                    | 12         March free         1         File default 15 Off off         0         Memory sudard           3         Advance mod advant         1         File default 15 Off off         0         Memory sudard           3         Advance mod advant         1         File default 15 Off off         0         Memory sudard           3         March mode mod advant         1         File default 15 Off off         0         Memory sudard           3         March mode mod advant         1         File default 15 Off off         0         Memory sudard           3         March mode mod advant         1         File default 15 Off off         0         Memory sudard           4         March mode mod advant         1         File default 15 Off off         0         Memory sudard           5         March mode mod advant         1         File mode mod advant         0         Memory sudard           6         March mode mode mode mod advant         1         File mode mode mode mode         0         Memory sudard           7         March mode mode mode mode         1         File mode mode mode         0         Memory sudard           8         March mode mode mode mode         1         Memory sudard         0         Memory sudard                                                                                                    |
| 31         Absect for explained         1         Read address 13 Octory         1         Berry under           32         Absect for explained         1         Read address 13 Octory         1         Berry under           33         Absect for explained         1         Read address 13 Octory         1         Berry under           34         Absect for explained         1         Read address 13 Octory         1         Berry under           35         Absect for explained         1         Read address 14 Octory         1         Berry under           36         Cellgacent V read V         1         Read address 14 Octory         1         1           36         Cellgacent V read V         1         1         Newny under         1         1           37         Marce for explained         1         1         1         Newny under         1         1         1         1         1         Newny under         1         1         1         Newny under         1         1         1         Newny under         1         1         Newny under         1         1         Newny under         1         1         Newny under         1         1         Newny under         1         1         Newn                                                                                                    | 31         Absolution read your 1         1         1         Networy under           32         Second water read your 2         1         Networy under         1         Networy under           33         Absolution read your 2         1         Networy under         1         Networy under           34         Absolution read your 1         1         Networy under         1         Networy under           35         Absolution read your for load         1         Networy under         1         Networy under           36         Absolution read your for load         1         Networy under         1         Networy under           36         Absolution read your for load         1         Networy under         1         Networy under           37         Networy under         1         1         Networy under         1         1           38         Networy under         1         1         1         Networy under         1         1         1         1         1         Networy under         1         1         1         1         1         1         1         1         1         1         1         1         1         1         1         1         1         1                                                                                                    | 31         Absolution read plant         1         Immy shared           32         Second watch from read plant         1         Immy shared           33         Absolution read plant         1         Immy shared           34         Absolution read plant         1         Immy shared           35         Absolution read plant         1         Immy shared           36         Absolution read plant         1         Immy shared           37         Memory shared         1         Immy shared           38         Absolution read plant for last shared 12 (00 mby         1         Immy shared           39         Memory shared         1         Immy shared         1           31         Memory shared         1         Immy shared         1           32         Memory shared         1         Immy shared         1           34         Memory shared         1         Immy shared         1           34         Memory shared         1         Immy shared         1           34         Memory shared         1         Immy shared         1           35         Memory shared         1         Immy shared         1           36         Memory sha                                                                                                    | 31     Abs for enclated     1     1     New dataset     1     New dataset       32     Second upper dataset     1     New dataset     1     New younget       33     Abs for enclated     1     New younget     1     New younget       34     Abs for enclated     1     New younget     1     New younget       35     Abs for enclated     1     New younget     1     New younget       36     Cadgeorer Verail     1     New younget     1     New younget       37     Abs for enclated     1     New younget     1     New younget       38     Abs for enclated     1     New younget     1     New younget       38     Abs for enclated     1     New younget     1     New younget       39     Abs for enclated     1     1     New younget     1       40     Declated and environ     1     1     New younget     1       41     New younget     1     1     New younget     1       42     New younget     1     1     New younget     1       43     New younget     1     1     New younget     1       44     New younget     1     New younget     1                                                                                                    | 31         All form regulation         1         Immed values         1         Immed values           32         All form regulation         1         Immed values         1         Immed values           33         All form regulation         1         Immed values         Immed values         Immed values           34         All form regulation         1         Immed values         Immed values         Immed values           35         All form regulation         1         Immed values         Immed values         Immed values           36         All form regulation         1         Immed values         Immed values         Immed values           37         All form regulation         1         Immed values         Immed values         Immed values           38         All form regulation         1         Immed values         Immed values         Immed values           39         All form regulation         1         Immed values         Immed values         Immed values           40         All form regulation         1         Immed values         Immed values         Immed values           41         All form regulation         1         Immed values         Immed values         Immed values           42                                                                                                    |
| 3         Build of the Anti-Section of the Anti-Section of the Anti-Sectio                                                                                                    | 3         Build of the second barrier of a large state of 130 Overly         1         France states of 130 Overly         2         Build of the second barrier of the second barrier of the second                                                                                                    | 3         Buttom of the first sector of the first sector of the first sect                                                                                                    | 3         Butter binds         1         - Find states 110 Ort p/           3         Advise on plane         1         - Find states 110 Ort p/           3         Butter binds         1         - Find states 110 Ort p/           3         Butter binds         1         - Find states 110 Ort p/           3         Butter binds         - Find states 110 Ort p/         - Find states 110 Ort p/           3         Butter binds         - Find states 110 Ort p/         - Find states 110 Ort p/           4         Butter binds         - Find states 110 Ort p/         - Find states 110 Ort p/           5         Butter binds         - Find states 110 Ort p/         - Find states 110 Ort p/           6         Butter binds         - Find states 110 Ort p/         - Find states 110 Ort p/           7         Butter binds         - Find states 110 Ort p/         - Find states 110 Ort p/           7         Butter binds         - Find states 110 Ort p/         - Find states 110 Ort p/           8         - Find states 110 Ort p/         - Find states 110 Ort p/         - Find states 110 Ort p/           8         - Find states 110 Ort p/         - Find states 110 Ort p/         - Find states 110 Ort p/           8         - Find states 110 Ort p/         - Find states 110 Ort p/         - Find st                                                                                                    | 3         Solution have, and a set of the set of the set                                                                                                    |
| MA         Anti-free rout and 2         1         1         Restruction of the rout and the rout and t                                                                                                    | 24     Another berger parker <ul> <li>I - Finder end state 11.00 orby</li> <li>Balacinos 10</li> <li>I - Finder end state 1.00 orby</li> <li>Manny number</li> <li>Manny number</li>         &lt;</ul>                                                                                                    | 24     Anton Marcy Johns 2 <ul> <li>I = New Katch 12 (00 obj</li> <li>Statistics 10</li> <li>I = New Young Anton</li> <li>Marcy Johns 2</li> <li>Marcy Johns 10</li> <li>I = New Young Anton</li> <li>Marcy Johns 10</li> <li>I = New Young Anton</li> <li>Marcy Johns 10</li> <li>Marcy Johns 10</li> <li>Marcy Johns 1</li></ul>                                                                                                    | March Lever Section 2     1     1     1     1     1     1     1     1     1     1     1     1     1     1     1     1     1     1     1     1     1     1     1     1     1     1     1     1     1     1     1     1     1     1     1     1     1     1     1     1     1     1     1     1     1     1     1     1     1     1     1     1     1     1     1     1     1     1     1     1     1     1     1     1     1     1     1     1     1     1     1     1     1     1     1     1     1     1     1     1     1     1     1     1     1     1     1     1     1     1     1     1     1     1     1     1     1     1     1     1     1     1     1     1     1     1     1     1     1     1     1     1     1     1     1     1     1     1     1     1     1     1     1     1     1     1     1     1     1     1     1     1     1 <td< td=""><td>Mass Memory Suphue 2         Inferendential V3 ONU w         Inferendential V3 ONU w         Inferendential V3</td></td<> | Mass Memory Suphue 2         Inferendential V3 ONU w         Inferendential V3 ONU w         Inferendential V3                                                                                                    |
| 27         Balance Intel 1         *         1         Amount and any of the Line of the Line Line of the Line of the Line of t                                                                                                    | 27         Statuson tes 4         1         +         1         +         +         +         +         +         +         +         +         +         +         +         +         +         +         +         +         +         +         +         +         +         +         +         +         +         +         +         +         +         +         +         +         +         +         +         +         +         +         +         +         +         +         +         +         +         +         +         +         +         +         +         +         +         +         +         +         +         +         +         +         +         +         +         +         +         +         +         +         +         +         +         +         +         +         +         +         +         +         +         +         +         +         +         +         +         +         +         +         +         +         +         +         +         +         +         +         +         +         +         +         +                                                                                                    | 27         Statusmin 61         •         •         •         •         •         •         •         •         •         •         •         •         •         •         •         •         •         •         •         •         •         •         •         •         •         •         •         •         •         •         •         •         •         •         •         •         •         •         •         •         •         •         •         •         •         •         •         •         •         •         •         •         •         •         •         •         •         •         •         •         •         •         •         •         •         •         •         •         •         •         •         •         •         •         •         •         •         •         •         •         •         •         •         •         •         •         •         •         •         •         •         •         •         •         •         •         •         •         •         •         •         •         •         •         <                                                                                                    | 27         Statutorine if and the statutorine if and the st                                                                                                    | 27         Relationshiel         1         Product and statistics         0         Minory suster           Configuration 14 of 0 /<br>400 configuration 14 of 0 /<br>400 configuration 14 of 0 / |
| 31         Collegement Val 4V 2         1 - Premer stars (gr V Val 4)         6         Removement of stars (Val 4)         6         Removement of stars (Val 4)         7         Removement of stars (Val 4)         7         Removement of stars (Val 4)         Removement of stars (Val 4)         Removement of sta                                                                                                    | 31         Octopen V1 et (Q)         1 = Premer et dig N1 et q)         Et kump valuest           32         Octopen V1 et q)         1 = Premer et dig N1 et q)         Et kump valuest           33         Octopen V1 et q)         1 = Premer et dig N1 et q)         Et kump valuest           34         Rest values restriction         1 = Premer et dig N1 et q)         Et kump valuest           34         Rest values restriction         1 = Premer et dig N1 et q)         Et kump valuest           35         Octopen valuest         1 = Premer et dig N1 et q)         Et kump valuest           34         Premer valuest restriction         1 = Premer et dig N1 et q)         Et kump valuest           35         Octopen valuest restriction         1 = Premer et dig N1 et q)         Et kump valuest           35         Premer valuest restriction         1 = Premer et dig N1 et q)         Et kump valuest                                                                                                    | 31         Collegation Y and V2         1 = R-manuel et digs V1 et dig         E         Kenny usual           32         Collegation Y and V2         1 = R-manuel et digs V1 et dig         E         Kenny usual           33         Collegation Y and V2         1 = R-manuel et digs V1 et dig         E         Kenny usual           34         Reduct and explore the area of the manuel et digs V1 et dig         E         Kenny usual         E           34         Reduct and explore the manuel et digs V1 et dig         E         Kenny usual         E           35         Collegation Y and U2         S         S         E         Kenny usual           35         Collegation Y and U2         S         S         E         Kenny usual           36         Collegation Y and U2         S         S         Kenny usual         Kenny usual           37         S         S         S         S         S         S           37         S         S         S         S         S         S           37         S         S         S         S         S         S                                                                                                    | 31         Goldgenen Y an V2         1.0 - Removed of gas V1 edf         1         1         4         Montpolanded         1         1         1         1         1         1         1         1         1         1         1         1         1         1         1         1         1         1         1         1         1         1         1         1         1         1         1         1         1         1         1         1         1         1         1         1         1         1         1         1         1         1         1         1         1         1         1         1         1         1         1         1         1         1         1         1         1         1         1         1         1         1         1         1         1         1         1         1         1         1         1         1         1         1         1         1         1         1         1         1         1         1         1         1         1         1         1         1         1         1         1         1         1         1         1         1         1                                                                                                    | Strengthmer Virwel V         1 - Presence that days XI and<br>Strengthmer Virwel Virwel Virw                                                                                                    |
| Benefician environmentation for formation in the second second seco                                                                                                    | 30         Bondbar selegiser for faint marks         1           31         Bondbar selegiser for faint marks         1           32         Bondbar selegiser faint marks         1           31         Bondbar selegiser faint marks         1           32         Bondbar selegiser faint marks         1           32         Bondbar selegiser faint marks         1           32         Bondbar selegiser faint marks         1           32         Bondbar selegiser faint marks         1           33         Bondbar selegiser faint marks         1           32         Bondbar selegiser faint marks         1           33         Bondbar selegiser faint marks         1           34         Bondbar selegiser faint marks         1           33         Bondbar selegiser faint marks         1           34         Bondbar selegiser faint marks         1           34         Bondbar selegiser faint marks         1           35         Bondbar selegiser faint marks         1           36         Bondbar selegiser faint marks         1           37         Bondbar selegiser faint marks         1           36         Bondbar selegiser faint marks         1           37                                                                                                    | 30         Bendbar subgrowt for fair fair fair fair fair fair fair fai                                                                                                    | 30         Reve State register for fam.         1         100           31         Reve State register for fam.         1         100           32         Reve State register for fam.         1         100           31         Reve State register for fam.         1         100           32         Reve State register for fam.         1         100           33         Reve State register for fam.         100         100           34         Reve State register for fam.         100         100           34         Reve State register for fam.         100         100           34         Reve State register for fam.         100         100           35         Reve State register for fam.         100         100         100           36         Reve State register fam.         100         100         100         100           37         Reve State register fam.         100         100         100         100         100           37         Reve State register fam.         100         100         100         100         100                                                                                                    | 39         Maximum watergiser for start release         s         150         7         Memory unused           40         Curation start dispersition releases         nin         1039         8         Memory unused           41         Rane falue response the ensory:         s         1         9         Memory unused           42         Rane falue response the ensory:         s         1         9         Memory unused                                                                                                    |
| 11 Deet Lake and galaxies from any 1 to 1 to 2 to 2 to 2 to 2 to 2 to 2 to                                                                                                    | 41         Monty June 2000 Million (2000 Million (2000                                                                                                    | 41 Description of the second of the second o                                                                                                    | 10 Description and the second second                                                                                                    | 40 Dutation targinare parentinon min 44,0<br>41 Raine failure response time sensor 1 s 1<br>42 Raine failure response time sensor 2 s 1<br>42 Raine failure response time sensor 2 s 1                                                                                                    |
| 22 Revel Catal Response to Kernov 2 i 1     22 Revel Catal Response to Kernov 2 i 1     22 Revel Catal Revel Catal Revel                                                                                                    | 22         The data explores the same 2         1         1         2         Manay usual           20         The data explores the same 2         1         3         2         Manay usual           20         20012_set(202511:51323.00)         MMAI12 12.2.2.2017 (100 250044. If e (dg No IM         Image: 2         Image: 2         Image: 2                                                                                                    | 22         The office and an exposure to a sime 2         1         1         2         Monoy usual           21         Definition of a sime constraint of a sime constraint of a sime consin sime constraint of a sime constraint of a sime cons                                                                                                    | 22         Restlet, and products for animal 2         1         y         Manay usual           The first contrast of the second second secon                                                                                                    | A and fallure response time sensor 2 s 1     Memory unused     Memory unused                                                                                                    |
| Charles under die Lander                                                                                                    | P Roden and a distribution of a distribution of the second second                                                                                                    | R Roden and a data have in the second second                                                                                                    | Protection under date frage and opposite and opposit                                                                                                    |                                                                                                    |
| 34012_00(2021113130240) (MM4112122239/ 500 230544; n ing the IM                                                                                                    | C Settl, em (2021-11-15 1025-66) (Set4112102.030V [Set 258(544) [R   dig the IM                                                                                                    | (In Party, and (2021-11-11 (A25-06)) (ABBALLY ALL 2020) (198 2000AL) (A                                                                                                    | (a) Deter (                                                                                                    | 43 Distribution sendard noted harman e 1                                                                                                    |
| 24012_em/2022/11/5/02569 (MMAIT2/2220/ 59/258564 (# (dg % DM)                                                                                                    | 2 2011, we (202-11-13 10-54m) (MMAIT2 22 207 ( 99: 530584,  #   dg the IM                                                                                                    | 2 39112_we/ 2022-11-15 105549   MMAITI 202 3297 ( 99: 539344,   #   dg He BM                                                                                                    | 2. Del12_eer/2022-11-13 10-25-89 (.MM-H12 22 2397 ( 396 250534, ) #   dg fe 6M                                                                                                    | c >                                                                                                    |
|                                                                                                    |                                                                                                    |                                                                                                    |                                                                                                    |                                                                                                    |

- Customer benefits
- Where to get and how to install?
- VisionBox Mini Interface-Adapter
- How to use VisionBox Engineering-Tool?
- How to create an offline-configuration from the scratch?
- How to save and reload a custom configuration?
- How to save a configuration how is the documentation done?

#### VisionBox Engineering-Tool Customer benefits

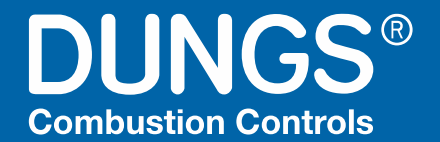

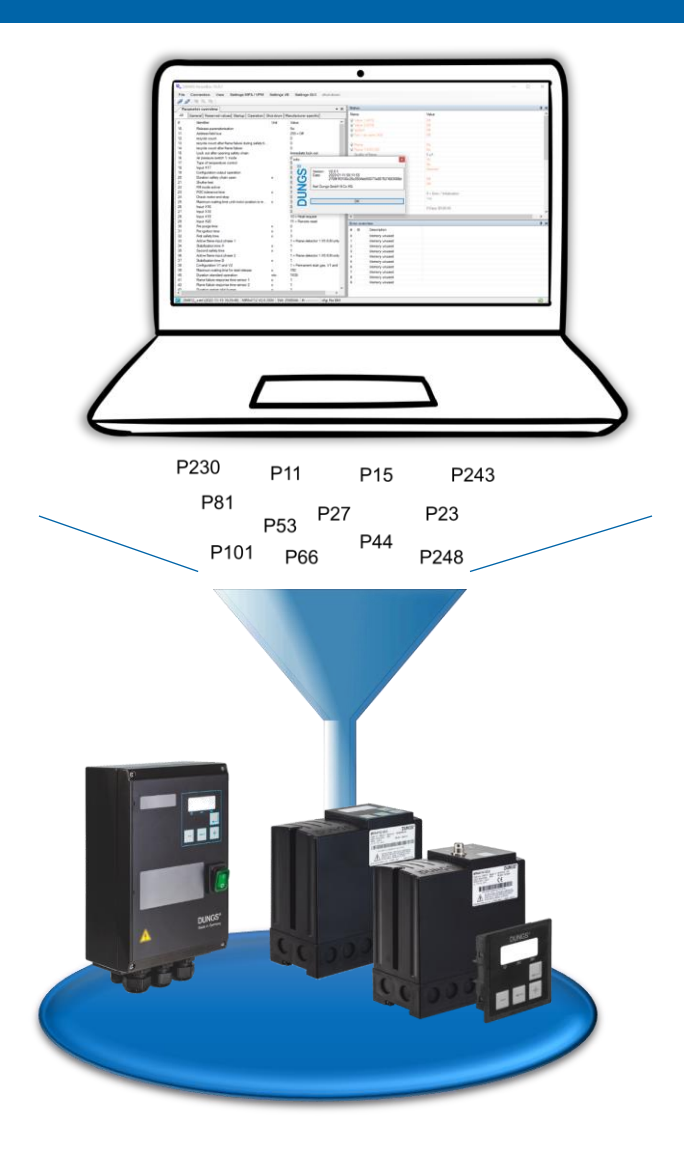

- Vision Box engineering tool to create and change the configuration/ parameterization of an MPA and VPM
- VisionBox is designed to visualize, archive and document the device parameters
- Offline configuration without hardware linked to the computer
- For service and maintenance purposes
- To gain more detailed information's about the status, the fault conditions and the rout causes
- Valid Version is VisionBox V2.8.2
- Available in 8 different languages
- The usage is free of charge
- VisionBox engineering tool is backward compatible

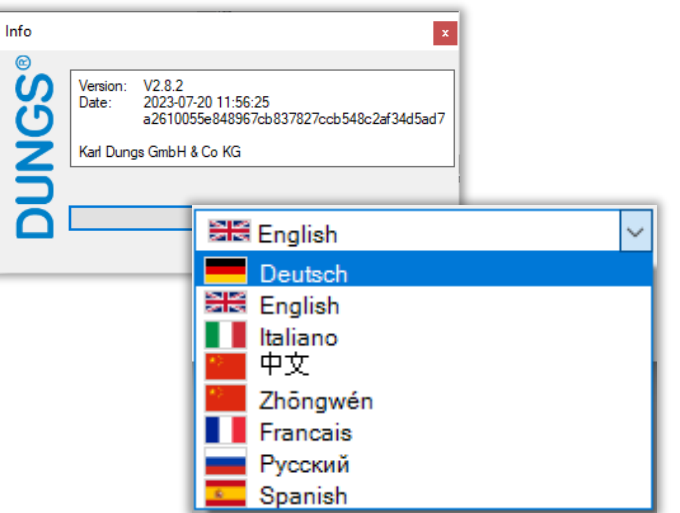

#### VisionBox Engineering-Tool Where to get and how to install?

 $\times$ 

 $\sim$ 

Abbrechen

Setup-Sprache auswählen

English

Wählen Sie die Sprache aus, die während der

OK

Installation benutzt werden sol

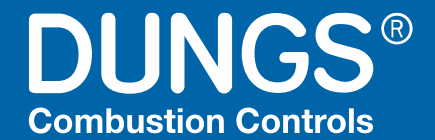

- Go to <u>www.dungs.com</u>
- Select Global Service → Downloads
- Scroll down to Software Tools and download the ZIP-File SetupVisionBox\_CompleteInstallation.zip
- Extract the ZIP-File and start installation with doubleclick on SetupVisionBox\_V2.8.1\_CompleteInstallation.exe

Note: You must have administrator rights for installation

Select an installation language (German or English)

#### Note:

Once you have started VisionBox you can choose between all languages

#### VisionBox Engineering-Tool Where to get and how to install?

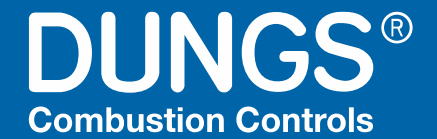

|  | The next dialog | asks for a | password to | o allow the | installation. |
|--|-----------------|------------|-------------|-------------|---------------|
|--|-----------------|------------|-------------|-------------|---------------|

- Enter *dungsCC* to continue the installation
  - Folow the instructions to complete the installation

| Restriction Point V2.8.1                                                                   |        |
|--------------------------------------------------------------------------------------------|--------|
| Password<br>This installation is password protected.                                       | DUNGS° |
| Please provide the password, then click Next to continue. Passwords are<br>case-sensitive. |        |
| Password:                                                                                  |        |
| dungsCC                                                                                    |        |
|                                                                                            |        |
|                                                                                            |        |
|                                                                                            |        |
|                                                                                            |        |
|                                                                                            |        |
|                                                                                            |        |
| Next                                                                                       | Cancel |

## VisionBox Engineering-Tool How to create an offline-configuration from the scratch?

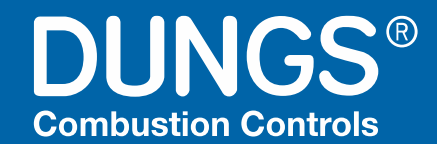

| File Connection View | Settings MPA / VPM Settings VB Settings GUI shut-down |
|----------------------|-------------------------------------------------------|
| 🍠 🖉   🔍 🔍            | Info Access level                                     |
|                      | Reset access level                                    |
|                      | Save configuration                                    |
|                      | Load configuration                                    |
|                      | Export configuration as PDF                           |
|                      | Send configuration via email                          |
|                      | Load delivery configuration                           |
|                      | Export error list<br>Export parameter list            |
|                      | Reset operating time<br>Reset startupcounter          |
|                      | Manage snapshotpointer                                |

| _          |                      |                     |   |   |
|------------|----------------------|---------------------|---|---|
| 🖳 Choose d | lelivery configura   | tion                | _ | × |
| Device     | Order no.            | Name                |   | ^ |
| MPA4112    |                      |                     |   | _ |
| MPA4112    | 256537_              | MPA4112 V1.0 230V   |   |   |
| MPA4112    | 256538_              | MPA4112 V1.0 115V   |   |   |
| MPA4112    | 259066_              | MPA4112 V1.1 230V   |   |   |
| MPA4112    | 259066A              | MPA4112 V1.1 230V   |   |   |
| MPA4112    | 259066B              | MPA4112 V1.1 230V   |   |   |
| MPA4112    | 259070_              | MPA4112 V1.1 115V   |   |   |
| MPA4112    | 259070A              | MPA4112 V1.1 115V   |   |   |
| MPA4112    | 259070B              | MPA4112 V1.1 115V   |   |   |
| MPA4112    | 294812_              | MPA4112 V2.0 230V   |   |   |
| MPA4112    | 294815_ <sup>L</sup> | ർ MPA4112 V2.0 115V |   |   |

- An offline configuration is performed when there is no MPA connected to the VisionBox Engineering-Tool
- Open VisionBox and go to Settings MPA / VPM → Load delivery configuration
- Choose the basic version that you like to use
- Finally choose an extension module, if need

#### **VisionBox Engineering-Tool** How to create an offline-configuration from the scratch?

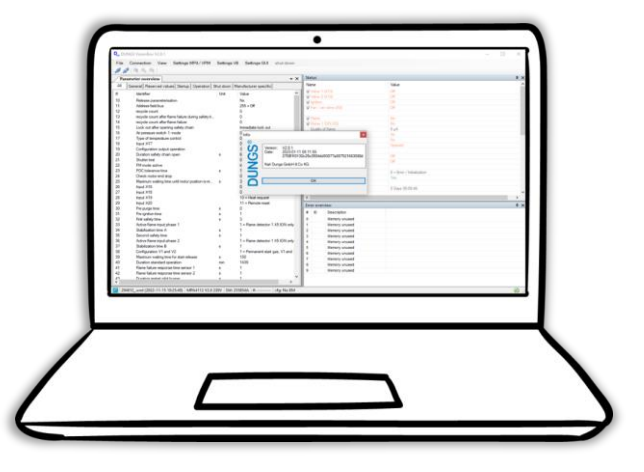

With double-click on the different parameters in the parameter overview window you can change parameter settings

DUNGS®

**Combustion Controls** 

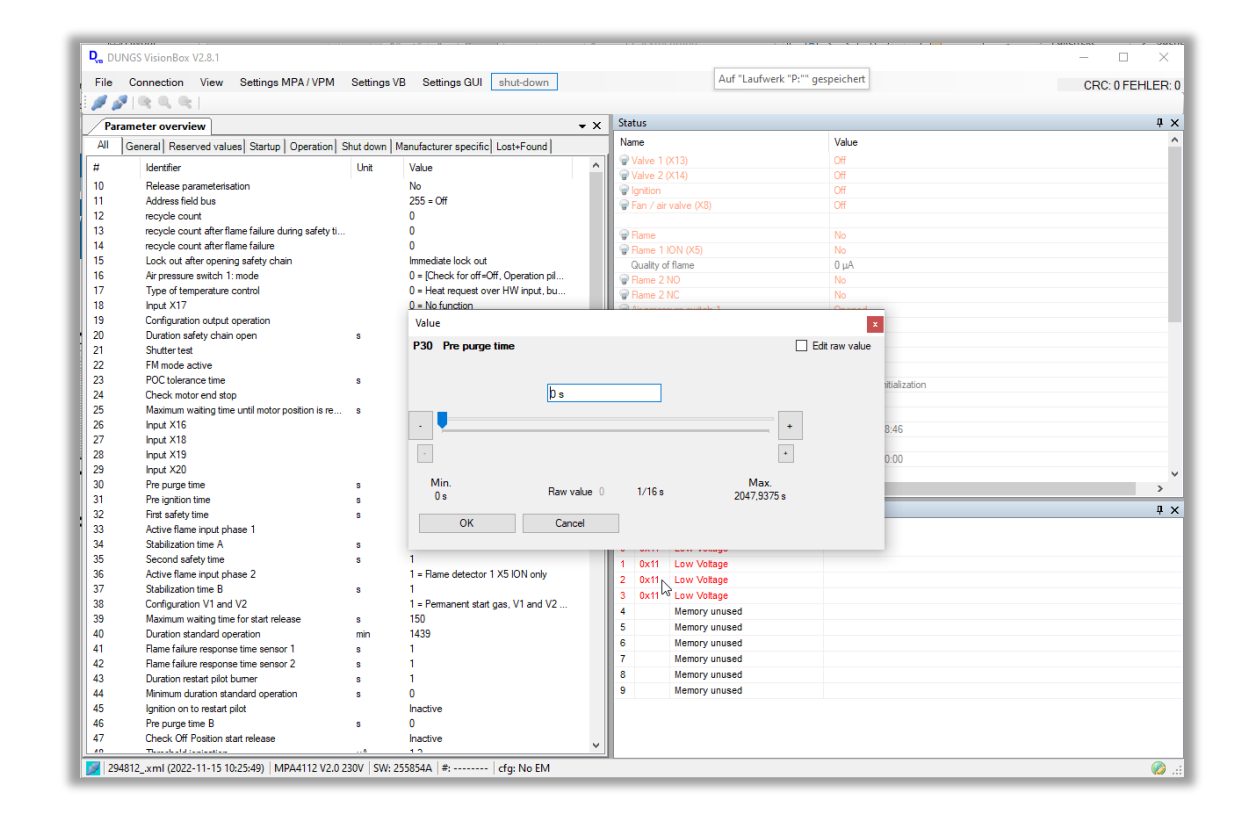

## VisionBox Engineering-Tool How to save and reload a custom offline-configuration?

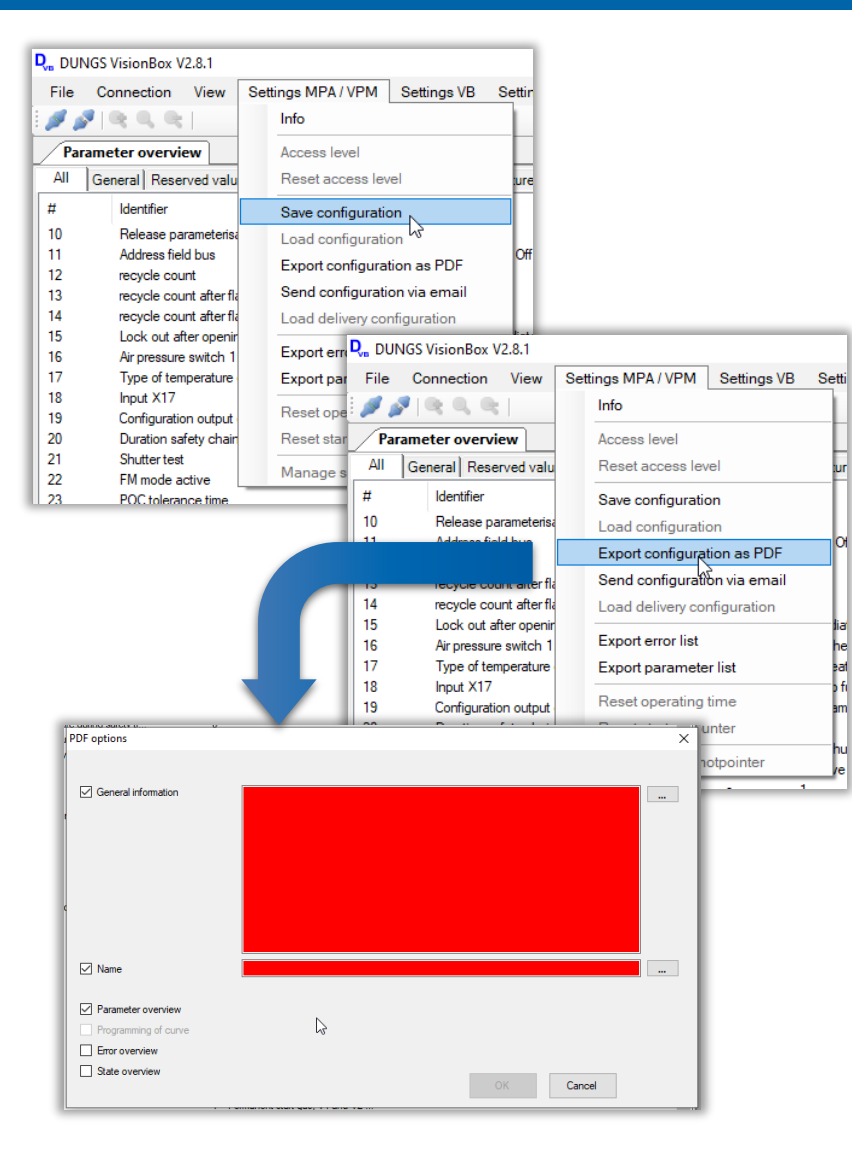

- Once the configuration is complete it needs to be saved
- Therefore, click on Settings MPA / VPM → Save configuration

DUNGS®

**Combustion Controls** 

The configuration file will be saved as an xml file

- With click on Settings MPA / VPM → Export configuration as PDF there is also an option to save the custom configuration as a PDF file for documentation purposes
- Clicking on Connection → Disconnect device closes the configuration windows

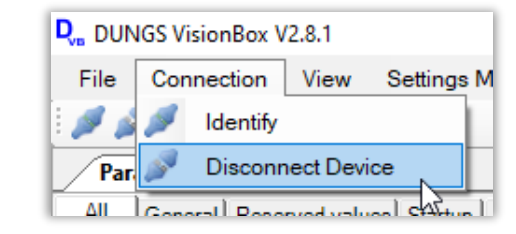

DUNGS Combustion Academy | 2023 | Confidential | The company Karl Dungs GmbH & Co. KG is the exclusive holder of all rights, also in case of patent application. All rights reserved, including copy and circulation.

#### **VisionBox Engineering-Tool** How to save and reload a custom offline-configuration?

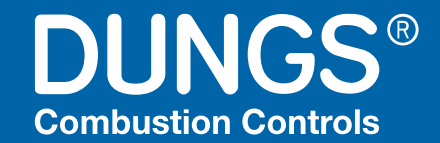

| 🖳 DUN | IGS VisionBox | V2.8.1     |            |        |   |
|-------|---------------|------------|------------|--------|---|
| File  | Connection    | View       | Settings M |        |   |
| Ø 🖉   | 🖉 Identif     | y N        |            |        |   |
|       | Discor        | nect Devic | ce         |        |   |
|       | _             |            |            |        |   |
|       |               |            |            |        |   |
|       |               | Identify   |            |        | x |
|       |               | O USB      |            |        |   |
|       |               | ○ RS23     | 32         |        |   |
|       |               | O Ether    | met        |        |   |
|       |               | Offlin     | e N        |        |   |
|       |               |            | OK         | Cancel |   |
|       |               |            |            |        |   |

- To open a custom configuration, click on *Connection*  $\rightarrow$  *Identify*
- Select *Offline* in the dialog window *Identify*
- In the File Explorer window, select the custom configuration you want

## VisionBox Engineering-Tool VisionBox Mini Interface-Adapter for online configuration

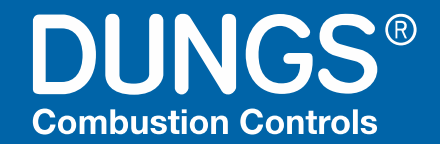

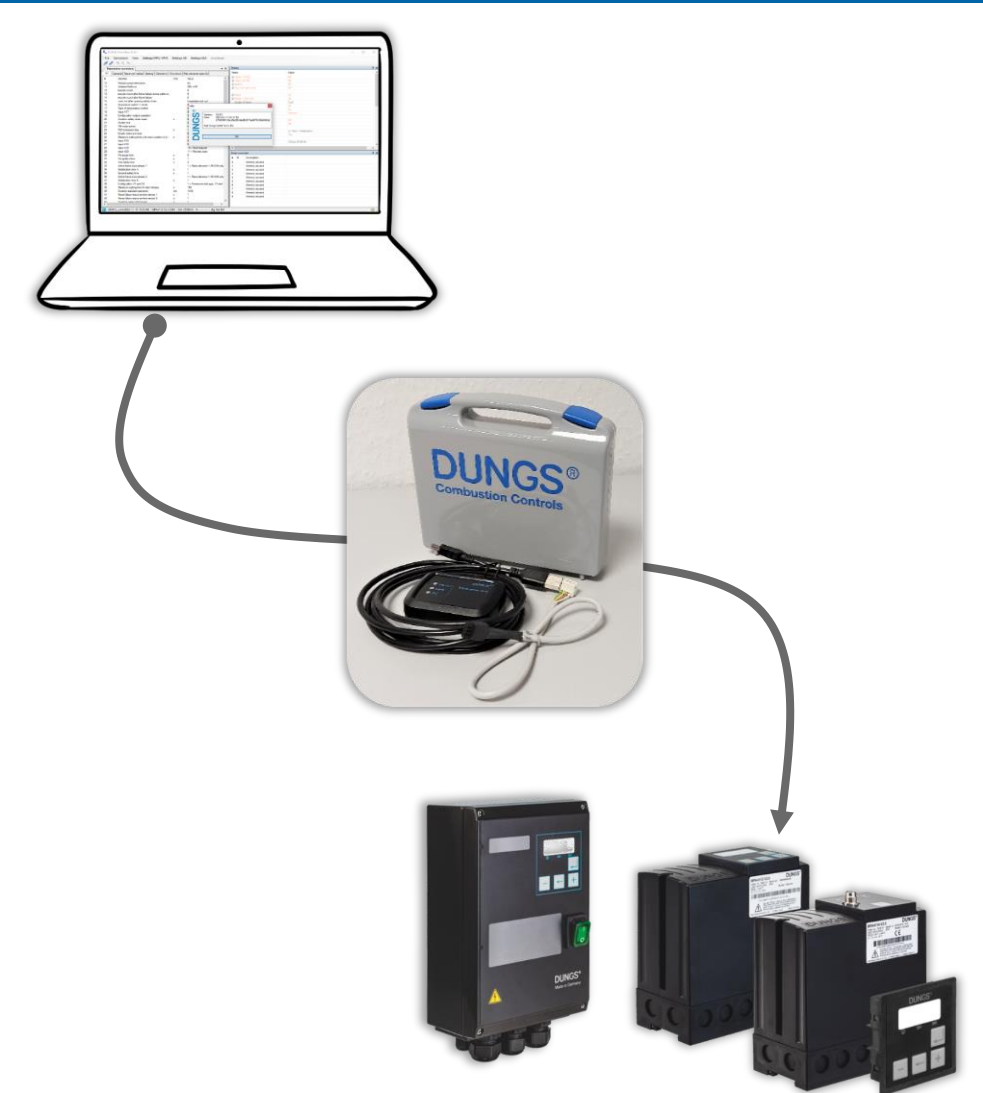

- USB interface cable to link the MPA41xx or VPM to the computer
  - VisionBox Mini Interface-Adapter: Material# 266290
- Only one version of interface cable to get linked to
  - MPA411x (plastic housing)

**MPA 411x** 

- MPA4122 (metal housing)
- VPM

MPA 4122

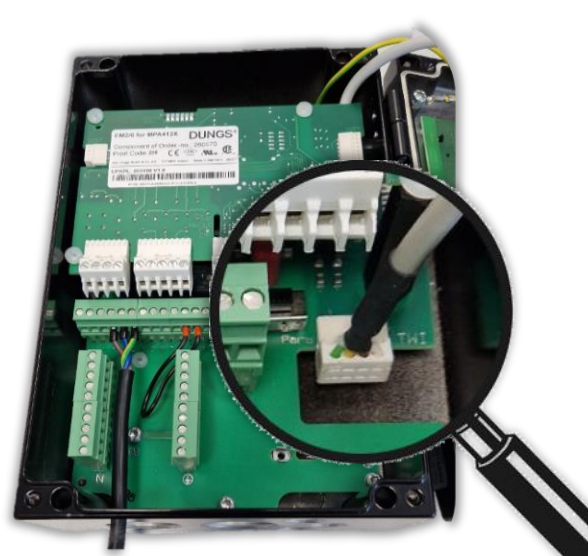

#### VisionBox Engineering-Tool How to get connected for online configuration?

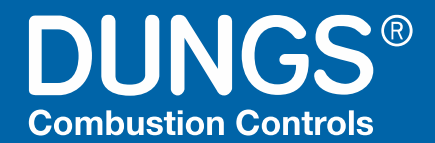

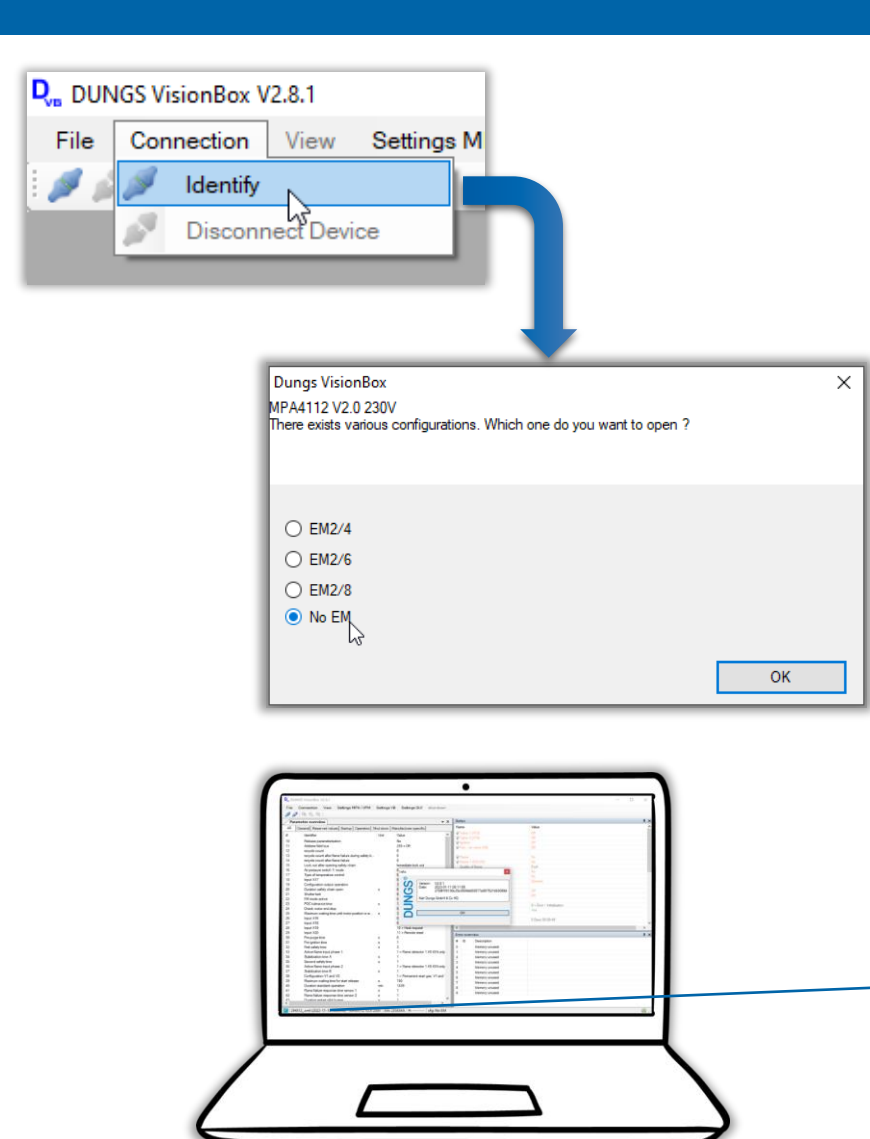

- For an online configuration, the computer needs to be linked via the VisionBox interface to an MPA
- Click on *Connection*  $\rightarrow$  *Identify* to start the online configuration
- In the next dialog window select the equipped extension module or No EM
- Click *OK* to read the valid configuration from the connected device
- The different windows are showing the valid parameter overview, device status and Error overview
- The status bar in the lower left corner provides information about the online connection and the connected device.

| Too Customer sp | CIIC. OLM U       | v                |            |
|-----------------|-------------------|------------------|------------|
| 101 Cuetomer en | editio: OEM 1     | <u> </u>         |            |
| 2 MPA connected | MPA4112 V2.0 230V | SW: 255854A   #: | cfg: No EM |

DUNGS Combustion Academy | 2023 | Confidential | The company Karl Dungs GmbH & Co. KG is the exclusive holder of all rights, also in case of patent application. All rights reserved, including copy and circulation.

#### **VisionBox Engineering-Tool** Access permissions for online configuration

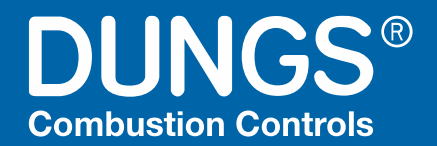

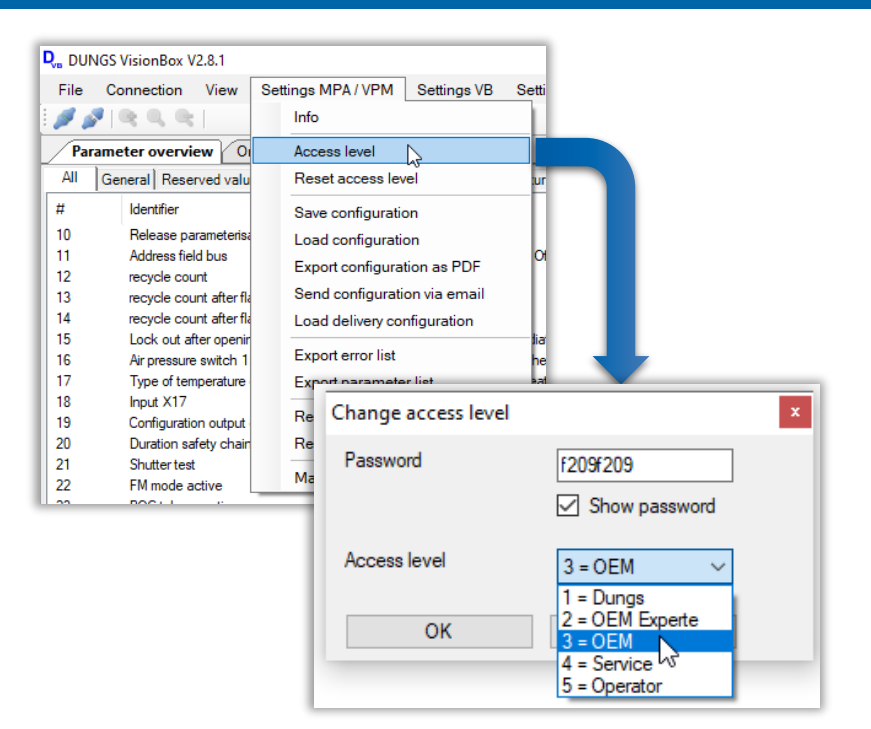

Attention: Safety-relevant parameters can now be changed. The settings must comply with the valid regulations and standards at the installation site

Info

- Changing parameters in the connected device is only possible with OEM access level permission!
- Click on Settings MPA / VMP → Access level and select 3=OEM in the pulldown menu
- Enter the OEM Access level password *f209f209*<sup>1)</sup> for MPA41xx V2.0 and press OK
- VisionBox asks you to confirm the OEM access level by pressing the Enter button on the front of the connected MPA
- Please take care about the attention note in the info-dialog!

#### <sup>1)</sup> **Note:**

 $\times$ 

OK

If a configuration created from a previous version (V1.x) is saved in an MPA 41xx V2.0, the password of the access level changes to the previous one!

#### VisionBox Engineering-Tool How to do an online configuration?

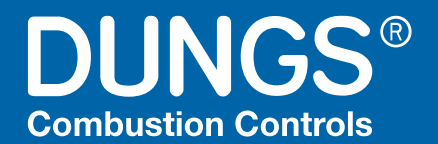

| le l | Connection View Settings MPA / VPM                 | Settings  | VB Settings GUI shut-down                 | Auf *Laufr           | verk "P:"" gespeich | ert          | CDC 0 FEHI FD 0 |
|------|----------------------------------------------------|-----------|-------------------------------------------|----------------------|---------------------|--------------|-----------------|
|      | 19.0.0.1                                           |           |                                           |                      |                     |              | CRC. UPERLER. U |
|      | neter overview                                     |           | • 3                                       | Status               |                     |              | 4 x             |
| 1    | Second Research using Status   Occupies            | but down  | Manufastury ensuited Leat-Encod           | Name                 | Valu                | e            | ~               |
| _ [* | several meserved values   startup   operation   s  | Hot Gowin | Inditiolacurer specific   cost+r corio    | 71 Valve 1 (X13)     | Off                 |              |                 |
|      | Identifier                                         | Unit      | Value                                     | ♥ Valve 2 (X14)      | Off                 |              |                 |
|      | Release parameterisation                           |           | No                                        | e lantion            | Off                 |              |                 |
|      | Address field bus                                  |           | 255 = Off                                 | Fan / air valve (X3) | Off                 |              |                 |
|      | recycle count                                      |           | 0                                         |                      |                     |              |                 |
|      | recycle count after flame failure during safety ti |           | 0                                         | Rame .               | No                  |              |                 |
|      | recycle count after flame failure                  |           | 0                                         | Rame 1 ION (X5)      | No                  |              |                 |
|      | Lock out after opening safety chain                |           | Immediate lock out                        | Quality of flame     | 0 µA                | 1            |                 |
|      | Air pressure switch 1: mode                        |           | 0 = [Check for off+Off, Operation pl      | Rame 2 NO            | No                  |              |                 |
|      | Type of temperature control                        |           | 0 = Heat request over HW input, bu        | Rame 2 NC            | No                  |              |                 |
|      | Input X17                                          |           | 0 = No function                           | O Manual and and the | A                   |              |                 |
|      | Configuration output operation                     |           | Value                                     |                      |                     | x            |                 |
|      | Duration safety chain open                         | 5         | 020 0                                     |                      | CI Cite and         | 1.           |                 |
|      | Shutter test                                       |           | P30 Pre purge time                        |                      | L EOR Faw V         | aue          |                 |
|      | FM mode active                                     |           |                                           |                      |                     |              |                 |
|      | POC tolerance time                                 | 5         | 1.                                        |                      |                     | stialization |                 |
|      | Check motor end stop                               |           | Ds                                        |                      |                     |              |                 |
|      | Maximum waiting time until motor position is re    | 5         |                                           |                      |                     |              |                 |
|      | Input X16                                          |           | · · ·                                     |                      |                     | 8:45         |                 |
|      | Input X18                                          |           |                                           |                      |                     |              |                 |
|      | Input X19                                          |           |                                           |                      |                     | 0:00         |                 |
|      | Input X20                                          |           | Min                                       | Ma                   |                     |              | ~               |
|      | Pre purge time                                     | 8         | 0 s Raw value                             | 0 1/16s 2047.97      | L<br>175 a          |              | >               |
|      | Pre ignoon time                                    | 5         |                                           |                      |                     |              | a ×             |
|      | First sarety time                                  |           | OK Cancel                                 |                      |                     |              |                 |
|      | Active name input phase 1                          |           |                                           |                      |                     |              |                 |
|      | Stabilization time A                               |           | 1                                         |                      |                     |              |                 |
|      | Active Report advance 2                            | 2         | 1 - Dense detectors 1 VE KON entry        | 1 0x11 Low Voltage   |                     |              |                 |
|      | Active name input phase 2                          |           | I = Hame detector 1 AS KON only           | 2 0x11 Low Votage    |                     |              |                 |
|      | Stabilization time to                              | •         | 1 Democrat data are 10 and 10             | 3 0x11 Low Voltage   |                     |              |                 |
|      | Computation VI and V2                              |           | 1 = Permanent start gas, v1 and v2<br>150 | 4 Memory unused      |                     |              |                 |
|      | Duration standard exercise                         |           | 1420                                      | 5 Memory unused      |                     |              |                 |
|      | Earne failure resource time sensor 1               |           | 1                                         | 6 Memory unused      |                     |              |                 |
|      | Plame failure response time sensor 2               |           | 1                                         | 7 Memory unused      |                     |              |                 |
|      | Duration restart plot human                        |           |                                           | 8 Memory unused      |                     |              |                 |
|      | Minimum duration standard operation                |           | ò                                         | 9 Memory unused      |                     |              |                 |
|      | Ignition on to restart plot                        | -         | bactive                                   |                      |                     |              |                 |
|      | Pre nume time B                                    |           | 0                                         |                      |                     |              |                 |
|      | Check Off Position start release                   | -         | bactive                                   |                      |                     |              |                 |
|      | The state of the second state of the second        |           | 10                                        |                      |                     |              |                 |

| Pa       | rameter overview Online-Datalog                           |                         |                                                    |
|----------|-----------------------------------------------------------|-------------------------|----------------------------------------------------|
| All      | General Reserved values Startup Op                        | peration Shut down Manu | ufacturer specific                                 |
| #        | Identifier                                                | Unit                    | Value                                              |
| 10       | Release parameterisation                                  |                         | Yes                                                |
| 12       | Address field bus                                         |                         | 255 = Off                                          |
| 13       | recycle count after flame failure du                      | Read parameter          |                                                    |
| 14       | recycle count after flame failure                         | Write parameter         |                                                    |
| 15       | Air pressure switch 1: mode                               | Read all parameters     | Check for off=Off, Operation pilot burner=Of       |
| 17       | Type of temperature control                               | Write all parameters    | leat request over HW input, bus request igr        |
| 18       | Input X17                                                 | Change Parameter        | No function                                        |
| 19<br>20 | Configuration output operation Duration safety chain open | Show details            | lame on                                            |
| 21       | Shutter test                                              |                         | 0 = [Shutter test flame detector 1=Off, Shutter te |
| 22       | EM mode.active                                            |                         | Inactive                                           |

- With double-click on the different parameters in the parameter overview window you can change parameter settings
- In online configuration mode parameters are changed directly in the connected device

Right-clicking in the parameter window opens a dialog box that allows you to read or write specific or all parameters from/to the device

#### VisionBox Engineering-Tool How to release an online configuration?

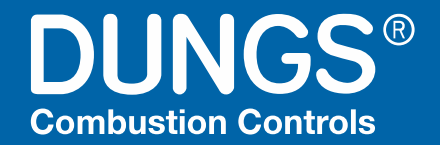

| <b>Q</b> , DUI | NGS VisionBox V2.8.1                                                          |             |                                       |                  |   |  |  |  |  |
|----------------|-------------------------------------------------------------------------------|-------------|---------------------------------------|------------------|---|--|--|--|--|
| File           | Connection View Settings MPA / VPM                                            | Settings VB | Settings GUI shut-down                |                  |   |  |  |  |  |
| 1              | ×   < < <                                                                     |             |                                       |                  |   |  |  |  |  |
| Par            | ameter overview Online-Datalog                                                |             |                                       |                  |   |  |  |  |  |
| All            | All General Reserved values Startup Operation Shut down Manufacturer specific |             |                                       |                  |   |  |  |  |  |
| #              | Identifier                                                                    | Unit N      | /alue                                 |                  |   |  |  |  |  |
| 10             | Release parameterisation                                                      |             | No                                    |                  |   |  |  |  |  |
| 11             | Address field bus                                                             |             | 255 = Off                             |                  |   |  |  |  |  |
| 12             | recycle count                                                                 |             | J                                     |                  |   |  |  |  |  |
| 14             | recycle count after flame failure during safety ti                            |             |                                       | _                |   |  |  |  |  |
| 15             | Lock out after opening safety chain                                           |             | ,<br>mmediate lock out                | _                |   |  |  |  |  |
| 16             | Air pressure switch 1: mode                                                   | (           | ) = [Check for off=Off, Operation pil | _                |   |  |  |  |  |
| 17             | Type of temperature control                                                   | (           | ) = Heat request over HW input, bu    | _                |   |  |  |  |  |
| 18             | Input X17                                                                     | (           | ) = No function                       | _                |   |  |  |  |  |
| 19             | Configuration output operation                                                |             | 3 = Flame on                          | _                |   |  |  |  |  |
|                |                                                                               |             |                                       |                  |   |  |  |  |  |
|                | Value                                                                         |             |                                       |                  | x |  |  |  |  |
|                | P10 Release parameterisation                                                  |             |                                       | 🗌 Edit raw value | • |  |  |  |  |
|                | O No OK Can                                                                   | ©           | Yes                                   |                  |   |  |  |  |  |
|                | 0 1.00001.01                                                                  | o parqo on  | ,                                     |                  |   |  |  |  |  |

- Once parameters have been changed the device responds with error message F60
- The parameter change needs to be released!
- Double-click on parameter *P10=Release parameterization*
- Select Yes in the popup window and click on OK
- All parameter changes will be released, and the online configuration in the connected device can be completed
- The custom configuration can be saved as described before

## **VisionBox Engineering-Tool** How to adopt a previous V1.x configuration in a V2.0 device?

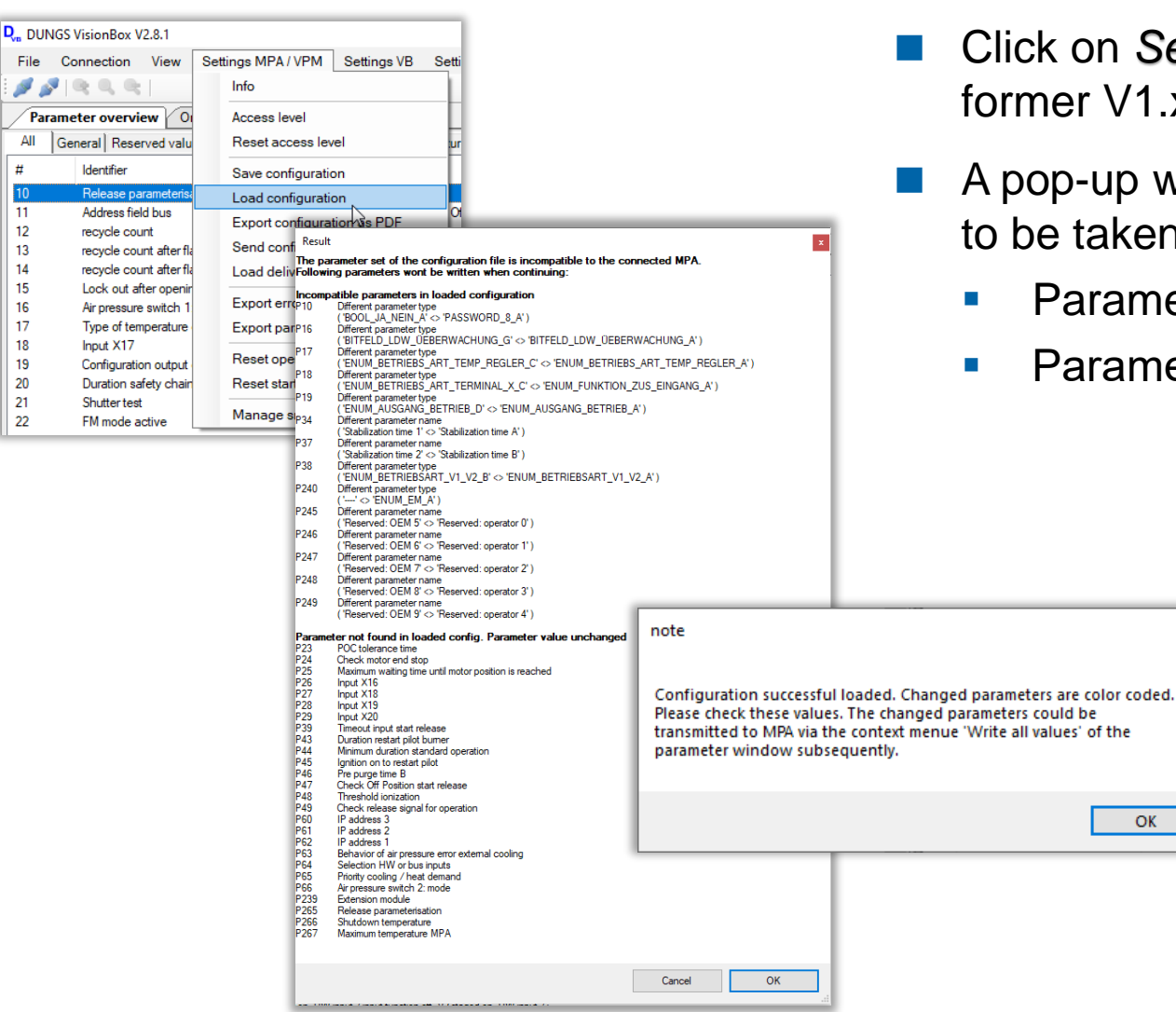

File

11

12

13

14

15

16

17

18

19

20

21

22

- Click on Settings MPA / VPM → Load configuration to open a former V1.x configuration in the online configuration
- A pop-up window informs about differences/ changes that needs to be taken care of

DUNGS®

**Combustion Controls** 

- Parameters whose variation/content has been changed
- Parameters that didn't exist before

 $\times$ 

OK

DUNGS Combustion Academy | 2023 | Confidential | The company Karl Dungs GmbH & Co. KG is the exclusive holder of all rights, also in case of patent application. All rights reserved, including copy and circulation.

## VisionBox Engineering-Tool How to adopt a previous V1.x configuration in a V2.0 device?

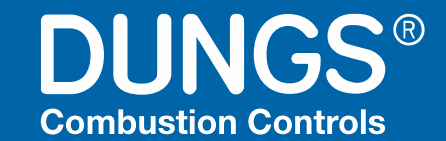

| Pa  | arameter overview Online-Datalog            |                                                                                                    |  |
|-----|---------------------------------------------|----------------------------------------------------------------------------------------------------|--|
| All | General Reserved values Startup Operation S | hut down Manufacturer specific Nicht verknüpft                                                                                                    |  |
| #   | Identifier                                  | Unit Value                                                                                                    |  |
| 10  | Release parameterisation                    | No                                                                                                    |  |
| 11  | Address field bus                           | 255 = Off                                                                                                    |  |
| 12  | recycle count 450ne of the limits           | s changed: can not be saved automatically                                                                                                    |  |
|     | Parameter overview Online-Datalo            | P                                                                                                    |  |
|     | All General Reserved values Startup         | Operation Shut down Manufacturer specific Nicht verknüpft                                                                                                    |  |
|     | # Identifier                                | Unit Value                                                                                                    |  |
|     | 10 Release parameterisation                 | No                                                                                                    |  |
|     | 11 Address field bus                        | 255 = Off                                                                                                    |  |
|     | 12 recycle count 2022                       | 10-12: MPA Customer Training in                                                                                                    |  |
|     |                                             |                                                                                                    |  |
|     | Parame Paris                                | (Webansicht)                                                                                                    |  |
|     | All Gen                                     |                                                                                                    |  |
|     | # Identifier                                | Unit Value                                                                                                    |  |
|     | 16 Air pressure switc                       | h 1: mode 0 = [Check for off=Off, Operation pilot burner=Off, Operation main burner=Off,                                                                                                    |  |
|     | 17 Type of temperate                        | ure control The parameter is defined differently in the loaded configuration. Parameter value unchanged                                                                                                    |  |
|     | 18 Inovit X17<br>Paramet                    | 0 = No function                                                                                                    |  |
|     | All Gen                                     | eral Reserved values Startup Operation Shut down Manufacturer specific Nicht verknünft                                                                                                    |  |
|     | u u u u u u u u u u u u u u u u u u u       |                                                                                                    |  |
|     | #                                           |                                                                                                    |  |
|     | 25                                          | Maximum waiting time until motor position is reached s 30                                                                                                    |  |
|     | 27                                          | Input X18 0 = No function                                                                                                    |  |
|     | Paramet<br>All Gene<br>#<br>25<br>26<br>27  | er overview       Online-Datalog         eral       Reserved values       Startup       Operation       Shut down       Manufacturer specific       Nicht verknüpft         Identifier       Unit       Value         Maximum waiting time until motor position is reached       s       30         Input X1or       Parameter not found in loaded config. Parameter value unchanged       0 = No function |  |

DUNGS Combustion Academy | 2023 | Confidential | The company Karl Dungs GmbH & Co. KG is the exclusive holder of all rights, also in case of patent application. All rights reserved, including copy and circulation.

## **VisionBox Engineering-Tool** How to adopt a previous V1.x configuration in a V2.0 device?

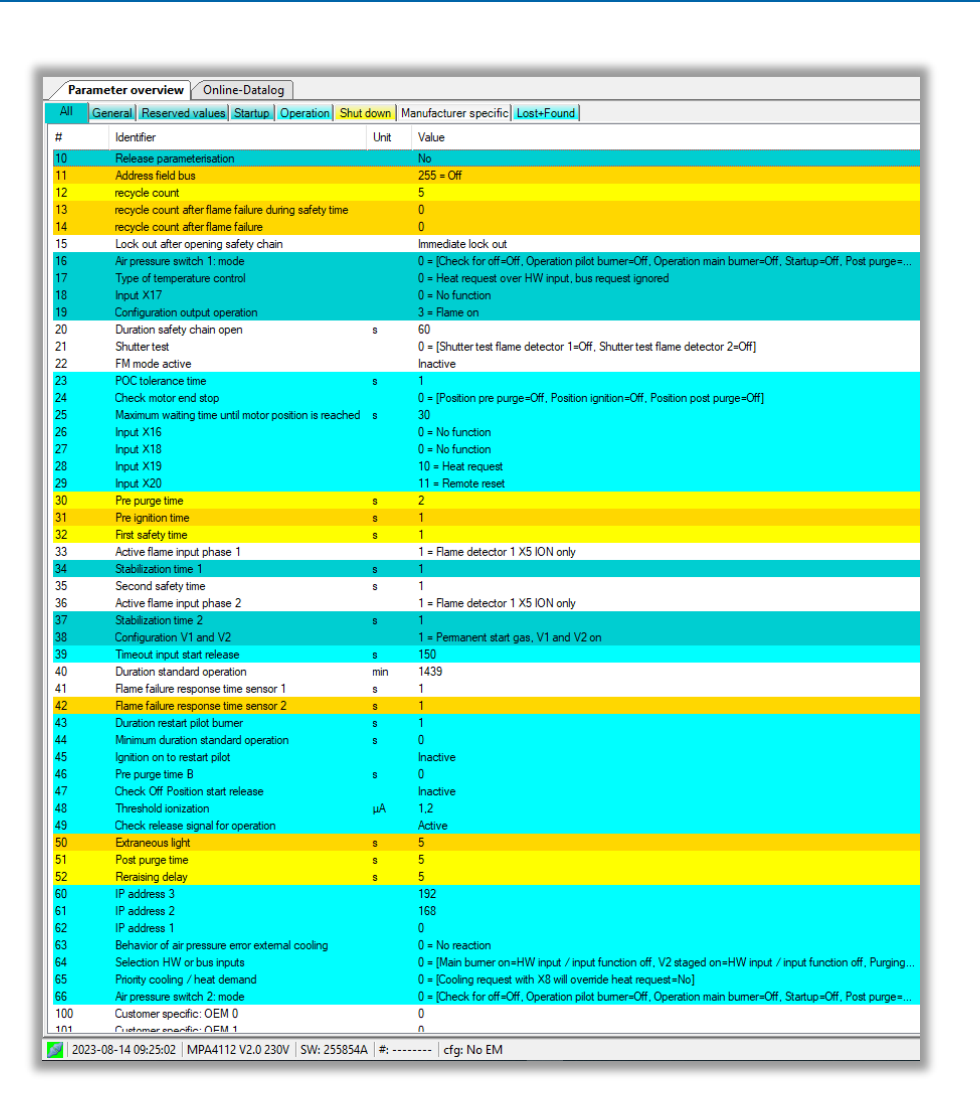

- Color-coded parameters must be observed
- Part of the new parameters are those for the flexible function assignment to digital inputs
- Finally, the changed parameters have toe be released as described before

DUNGS®

**Combustion Controls** 

When using a V1.x device without any custom-specific changes to the default settings the equivalent V2.0 version mostly should usually fit without major changes

## Apply what you have learned and put it into practice

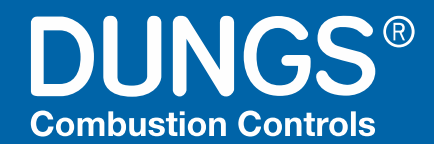

## Do you have any questions?

# Thank you very much!

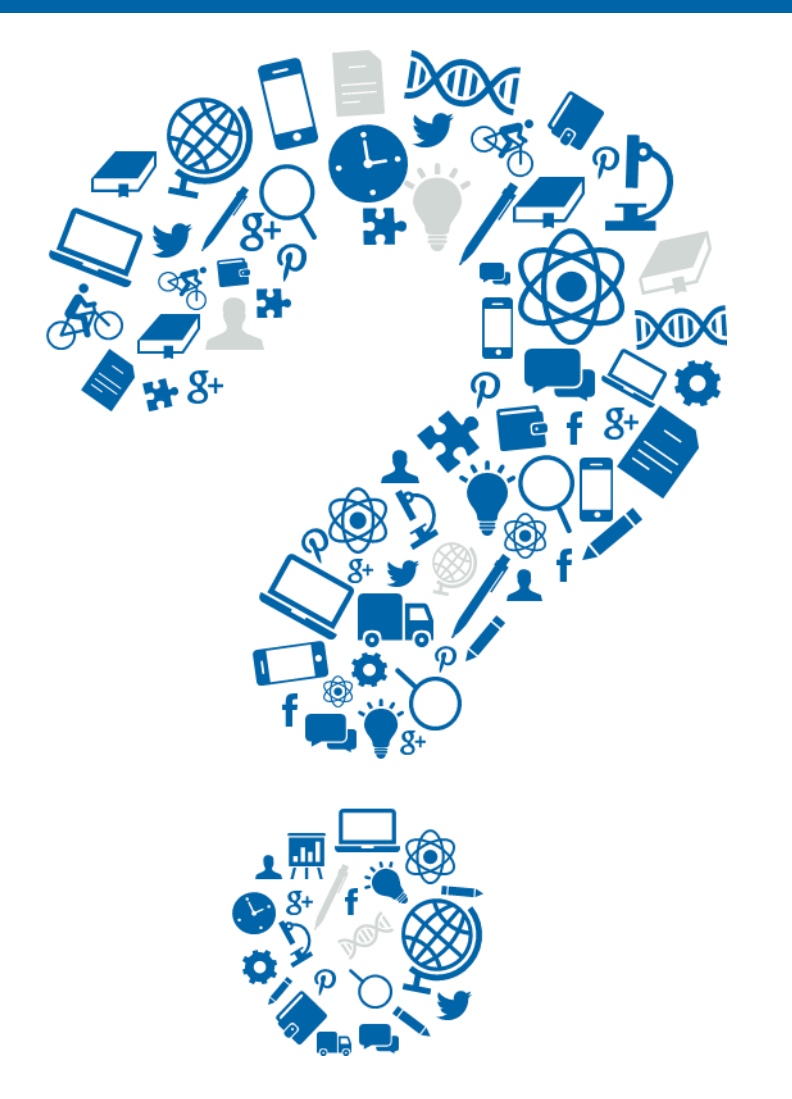

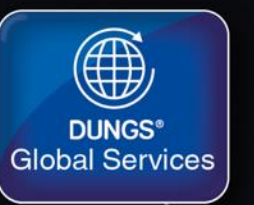

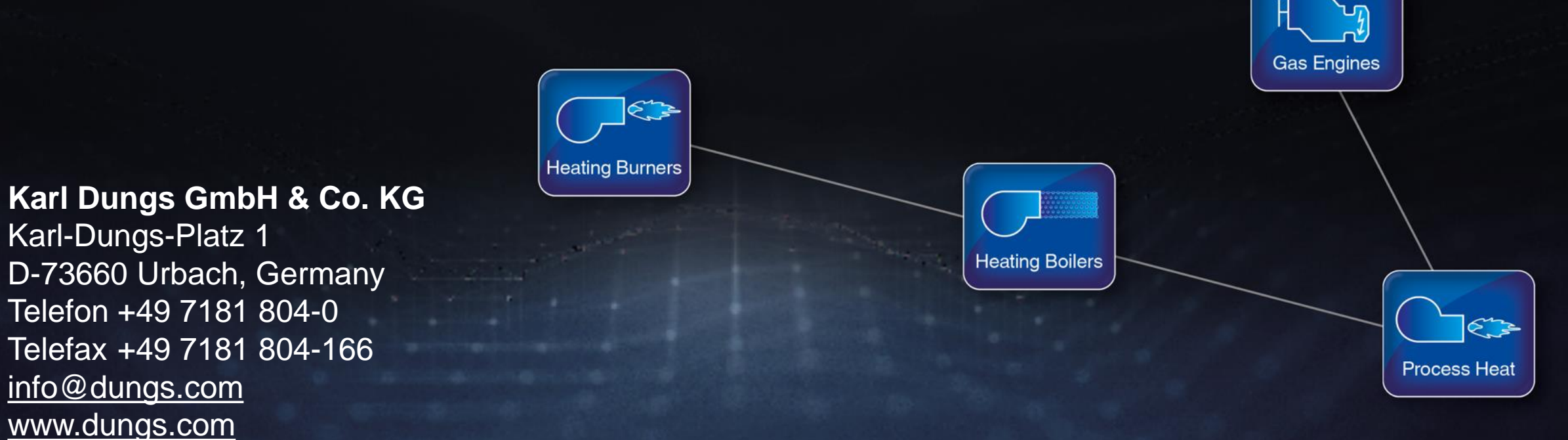

f

0

in

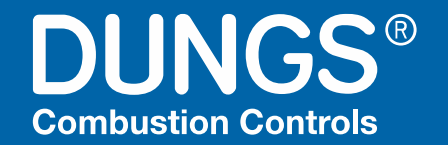